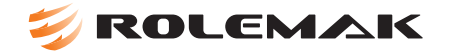

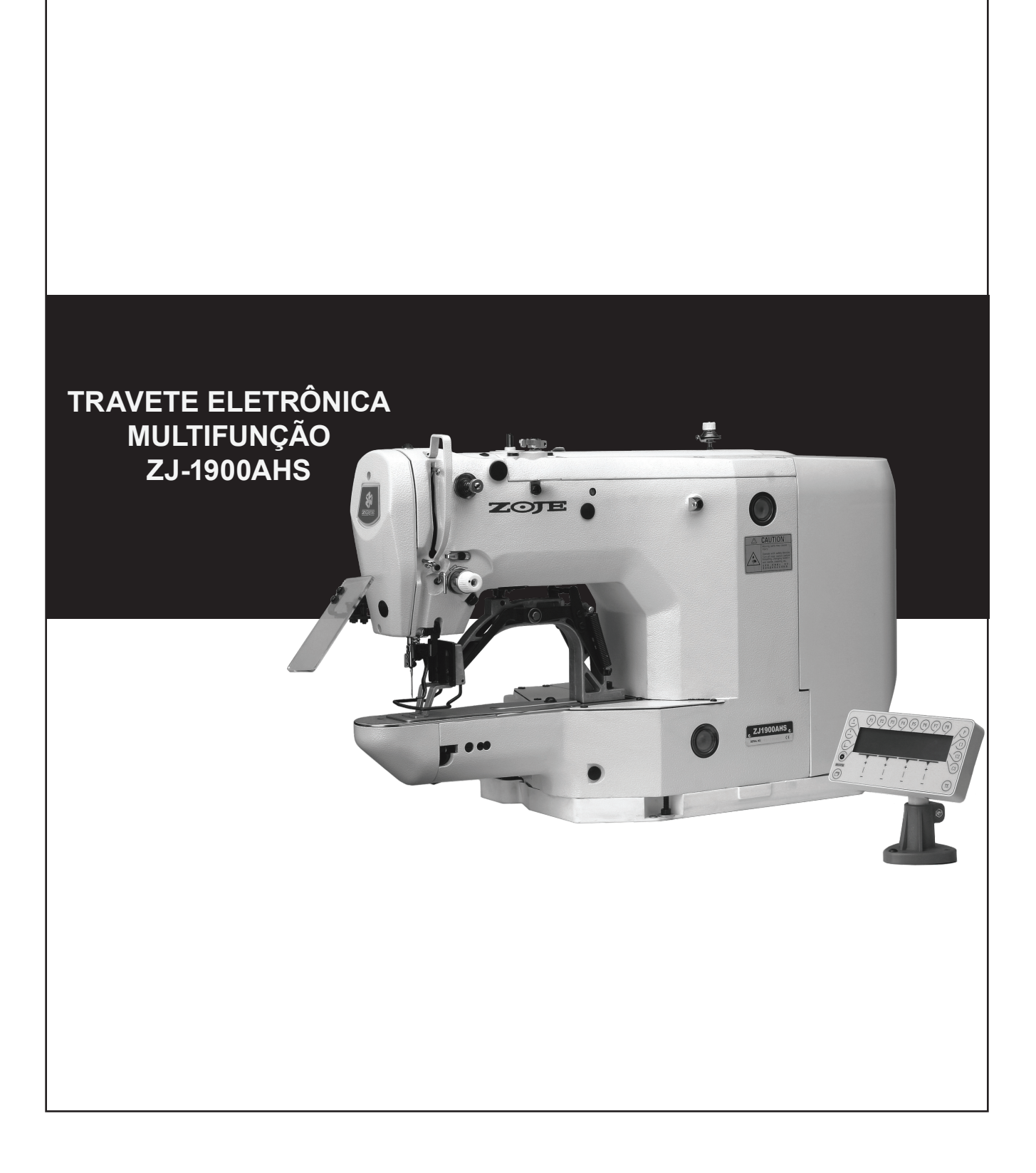

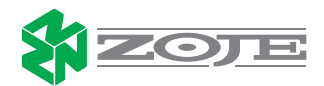

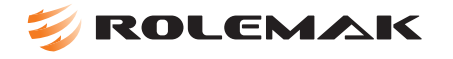

# 01 - ESPECIFICAÇÕES TÉCNICAS

| I) Área de Costura :                                                                                                    | Na direção X (comprimento) 40mm /Na direção Y (largura) 20mm                                                        |
|----------------------------------------------------------------------------------------------------|----------------------------------------------------------------------------------------------------|
| 2) Velocidade Máxima de Costura :                                                                                                    | 2700 ppm                                                                                                    |
| 3) Comprimento do Ponto :                                                                                                    | De 0,1 a 10,0 mm (com precisão de 0,1mm)                                                                            |
| 4) Curso da barra da agulha :                                                                                                    | 41,0mm                                                                                                    |
| 5) Agulha :                                                                                                    | DPx5 (somente para tipo H)                                                                                          |
| 6) Curso do calcador :                                                                                                    | 13mm (padrão) /17mm (máximo)                                                                                        |
| 7) Lançadeira :                                                                                                    | Lançadeira padrão semi-rotativa (lubrificação de óleo por pa                                                        |
| 8) Óleo Lubrificante :                                                                                                    | Óleo transparente                                                                                                   |
| 9) Ampliação / Redução de recursos :<br>Permite que o desenho possa ser ampliado ou re<br>nos eixos X e Y independentemente da costura d |                                                                                                    |
| 10) Escala :                                                                                                    | 20% até 200% (com ajuste de 1%)                                                                                     |
| 11) Processo de Ampliação / Redução :                                                                                                    | A ampliação ou redução do modelo pode ser feita<br>aumentando ou diminuindo o comprimento do ponto                  |
| <i>12)</i> Seleção de padrão :                                                                                                    | Podem ser selecionados até 99 padrões                                                                               |
| 13) Padrões pré-programados :                                                                                                    | 49 padrões                                                                                                    |
| <i>14)</i> Motor da Máquina de Costura :                                                                                                 | Motor Direct Drive Quick Rotan                                                                                      |
| 15) Dimensões: Largura :                                                                                                    | 1200mm                                                                                                    |
| 16) Comprimento :                                                                                                    | 660mm                                                                                                    |
| 17) Altura :                                                                                                    | 1100mm(Usar a mesa e a estante padrão)                                                                              |
| 18) Peso :                                                                                                    | Cabeçote da Máquina: 50kg                                                                                           |
| Caixa de Controle :                                                                                                    | 5kg                                                                                                    |
| <i>19)</i> Consumo nominal de corrente :                                                                                                 | 1,2 Kva                                                                                                    |
| 20) Voltagem :                                                                                                    | Voltagem 220V Nominal ± 10% 60 Hz                                                                                   |
| 21) Nível de ruído emitido :                                                                                                    | Ciclo de 4 segundos ligado e 2 segundos desligado.74 dB(A<br>(Segundo DIN 45 635-48-B-1,ISO 11204, ISO 3744, ISO 48 |

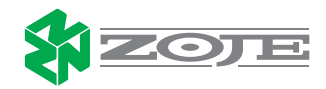

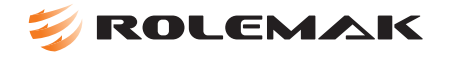

### 02 - AJUSTES MECÂNICOS:

AJUSTES DOS COMPONENTES DO EIXO PRINCIPAL

### AJUSTE DO EIXO PRINCIPAL

Deslizar o came do corte de linha na direção da seta, pressionar a bucha de encosto contra a bucha da carcaça. Então aperte os parafusos da bucha.

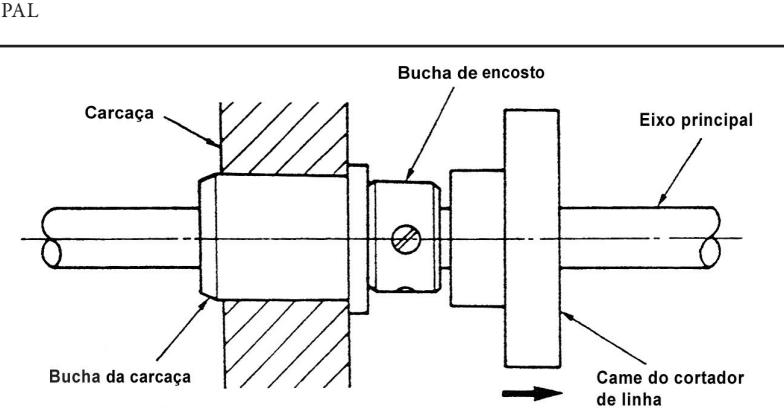

# AJUSTE DO ACOPLE DO EIXO PRINCIPAL COM O MOTOR SERVO

1. Deixar um espaço de 0.5mm entre o acople e a base do servo motor, encaixe o parafuso Nº. 1 na cava do eixo;

2. Insira o anel de borracha entre o rolamento do eixo principal e o acople. Deixe um espaço de 2,5mm entre o rolamento do eixo principal e o acople, encaixe o parafuso Nº. 1 na cava do eixo;

3. Quando unir os acoples, tenha certeza de alinhar os parafusos na direção de rotação.

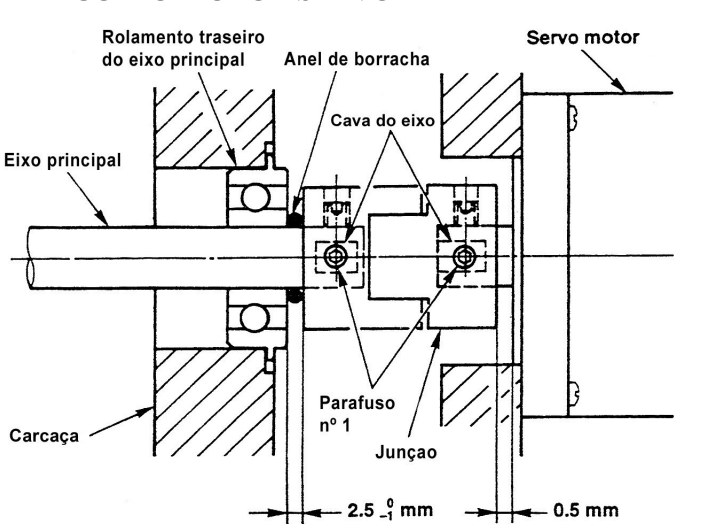

# AJUSTE DO SENSOR DO EIXO PRINCIPAL

Ajuste a posição do sensor de maneira que o obturador passe pelo centro do sensor evitando danificar o sensor. Então aperte o parafuso Nº. 1

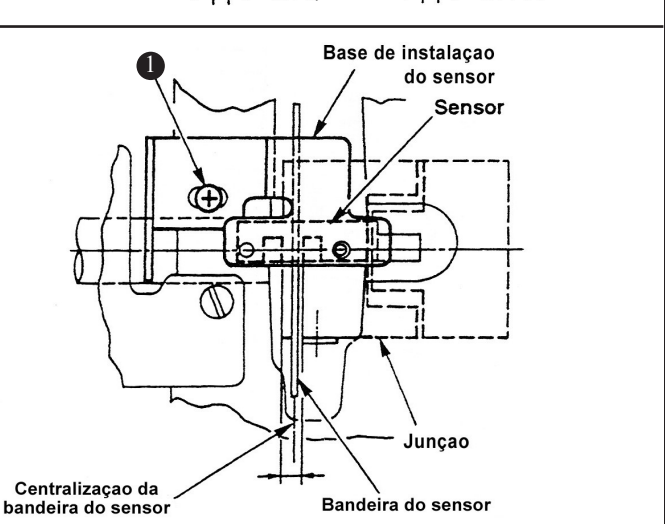

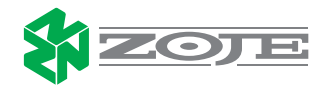

### 03 - AJUSTES DOS COMPONENTES DE COSTURA:

### AJUSTE DO GUIA SUPERIOR DA LANÇADEIRA

Alinhe a agulha no centro da largura do guia, na distância (C), e ajuste a parte traseira da agulha com o ângulo da seção (A).

Atenção: Se existe algum tipo de rebarba na seção (B) deve-se polir a seção e retirar a rebarba, pois isto pode causar a quebra da linha. Prestar muita atenção com a parte traseira.

### Tipos S e H

### Tipos F e M

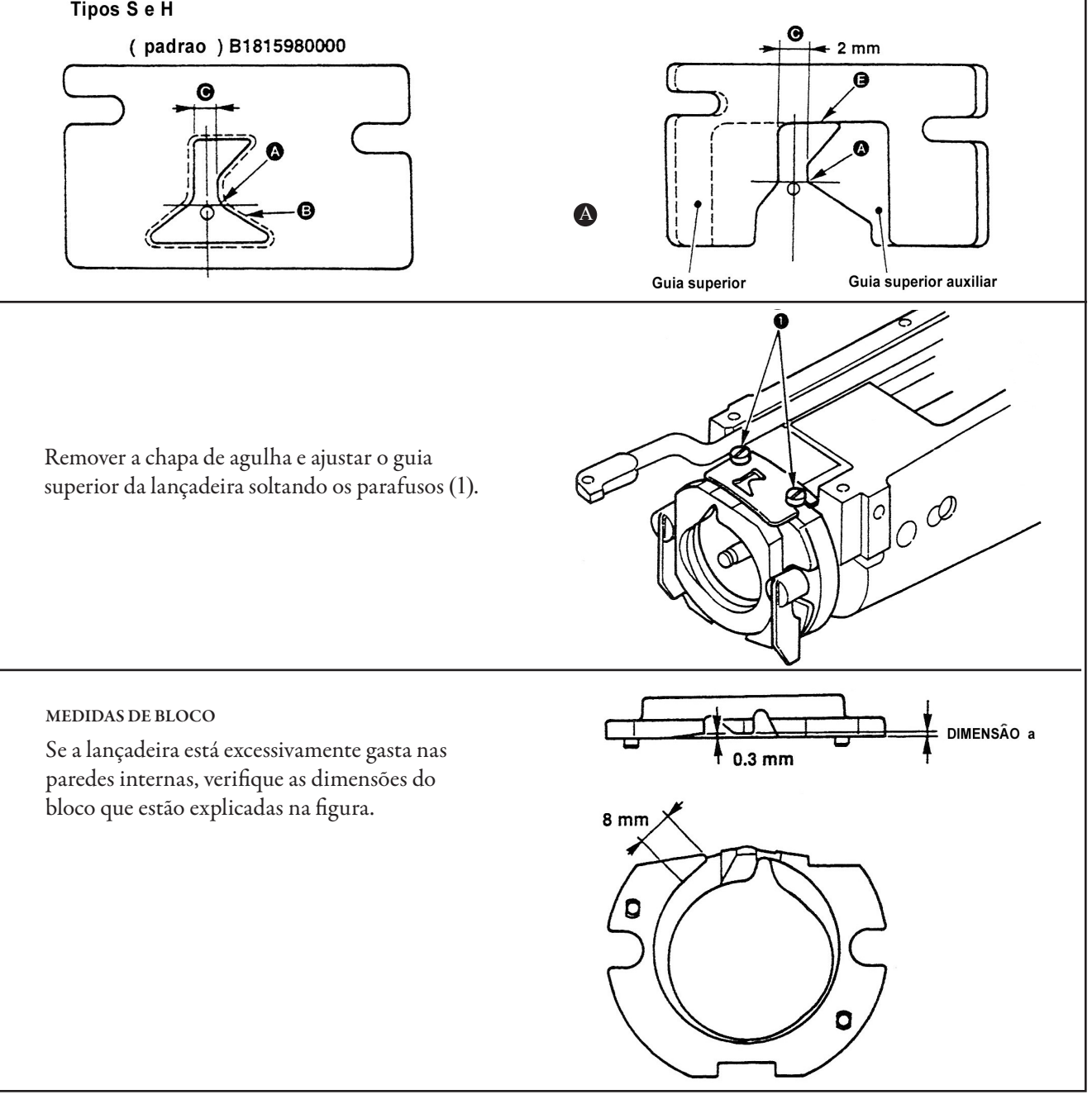

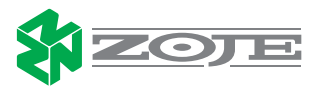

### 04 - AJUSTES DOS COMPONENTES DO EIXO DA LANÇADEIRA:

### AJUSTE DA POSIÇÃO LONGÍTUDINAL DAS ENGRENAGENS DO OCILADOR

 Soltar os parafusos (1) e (2);
 Quando giramos várias vezes o eixo principal, o oscilador se move nas direções das setas, sendo que o movimento leva as engrenagens na posição mais livre;
 Aperte temporariamente o parafuso (1);
 Leve a bucha do encosto contra a fase A da carcaça e aperte o parafuso (2).

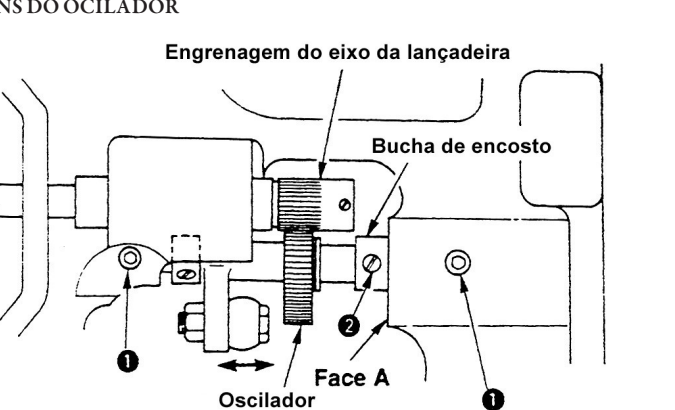

AJUSTE DO RECUO (JOGO DO CONDUTOR) DA ENGRENAGEM DO OCILADOR

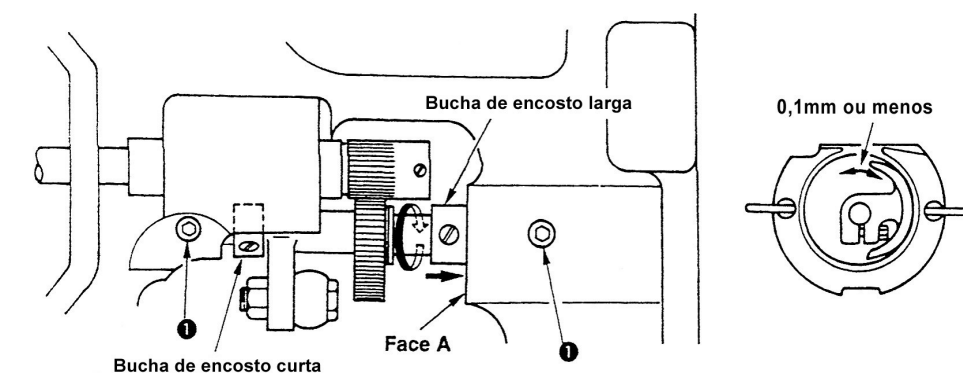

*l*. Solte o parafuso (1);

Leve a bucha do encosto contra a face A da carcaça, gire no sentido da seta para ajustar orecuo do oscilador.
 Ajuste este recuo para que seja de 0.1mm ou menos , sendo que o movimento deste deve ser livre;
 Aperte os parafusos (1).

AJUSTE DO JOGO DO EIXO DA LANÇADEIRA

O jogo na direção axial do eixo do condutor da lançadeira é ajustado soltando ou apertando os parafusos da bucha de encosto e movendo-se o eixodo condutor da lançadeira na direção da seta.

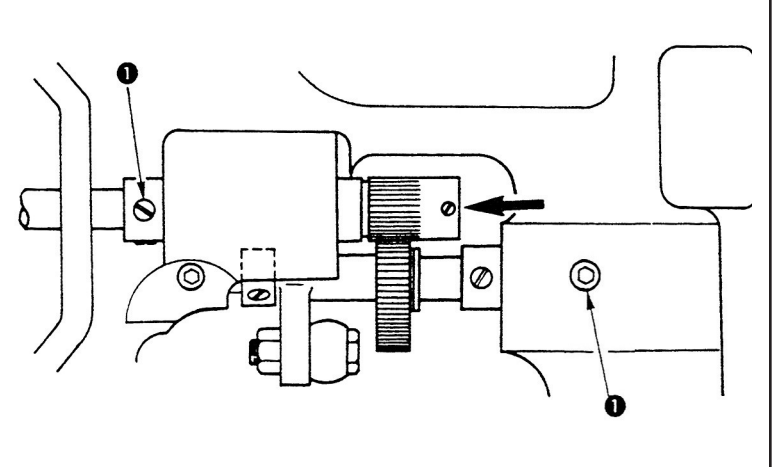

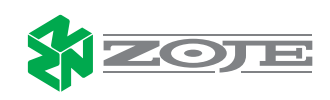

## 04 - AJUSTE DA FACA:

### ALTURA DA FACA MÓVEL E DA FACA FIXA

Faca móvel: a distância entre o guia do olho da agulha e seção de lâmina da faca é de 0,15mm. Faca fixa: a diferença de altura entre a seção da lâmina da faca fixa e o guia do olho da agulha é de 0,1mm a 0,15mm.

Ajuste da faca móvel: de acordo com a altura, colocar uma espessura diferente de arruela (3) que é mostrada na figura anterior. Ajuste da faca fixa: Ajustar forçando o lado (A) com uma chave de fenda até a altura certa.

INCLINAÇÃO DO CORTE DA FACA FIXA

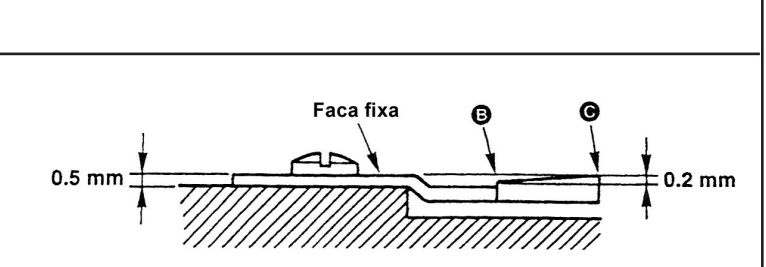

Faca fixa

Guia do furo

da agulha

0.1 a 0.15 mm

Faca móvel

Rebaixo da chapa

Afie o lado (C) quando não estiver cortando a linha no lado (B), e afie o lado (B) quando não estiver cortando a linha no lado (C).

Para um corte uniforme das linhas da agulha e

dacaixadebobina, a caídado corte é de0.2mm.

Nota:Quando afiarumlado,façaumângulo maior que 90° (graus).

### AJUSTE DA FACA MÓVEL E DA FACA FIXA

Primeiramente a máquina deve estar no ponto de parada;

*I*. A distância entre a ponta da faca móvel (1) e o orifício da chapa de agulha é de 4,5mm.

2. A distância entre a ponta da faca fixa (3) para o

orifício da chapa de agulha é de 0,5mm.

*3*. O ajuste da faca móvel é feita através do

parafuso (2).

4. O ajuste da faca fixa é feita através dos parafusos (4).

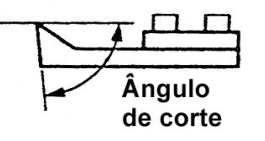

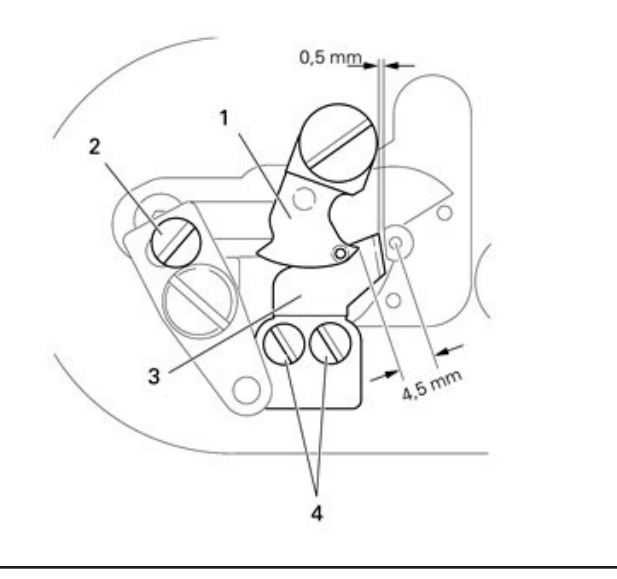

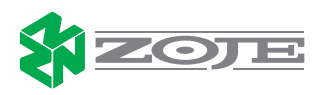

0.15 mm

# 05 - AJUSTE DO PINO DE ENGATE DO CORTE DE LINHA:

Certifique-se que o pino de engate (2) penetre livremente entre as paredes do came de corte de linha,para que quando empurrarmos a alavanca (1) no sentido da seta , na área sombreada (A), o pino de engate também penetre livremente no canal do came de corte.

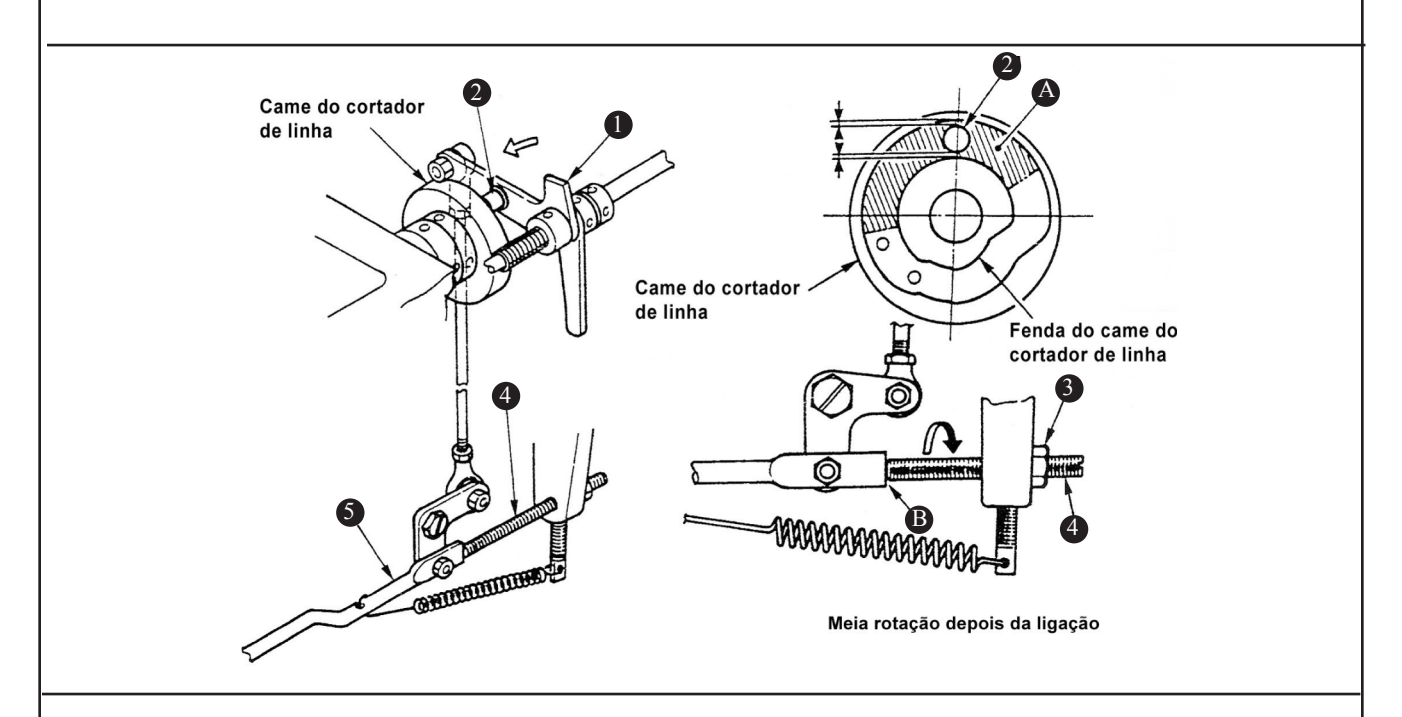

*I.* Vire o cabeçote da máquina;

2. Gire o eixo principal e verifique se o pino (2) engata livremente na área sombreada (A) do came de corte de linha;

3. Caso não ocorra o descrito no item anterior, solte à porca (3) e libere o parafuso de encosto (4) que limita no ponto (B) a barra de conexão de corte de linha (5);

4. Pressione alavanca (1) na direção da seta, o pino de engate (2) deve entrar no came livremente. (Se não entrar o pino (2) no canal do came).

5.Iniciar ajustando o parafuso (4). O extremo do parafuso (4) entra em contato no ponto (B) com a barra de acionamento da faca (5), e quando está sendo ajustado, pressionar a alavanca de ligação de engate (1) na direção da seta, e então o pino de engate (2) será ajustado de forma que entre livremente no canal do came de corte.

6. Ajuste o parafuso (4) girando meia volta a partir do ponto onde o pino de engate (2) entra no canal do came de corte. Então aperte a porca (3) para fixar o parafuso (4) de forma que este não fique solto..

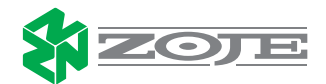

# 04 - AJUSTE DA POSIÇÃO DO EIXO DO MECANISMO DE ENGATE.

Certifique-se que o extremo do eixo (4) alinhe com a face da carcaça (A) no momento que o pino de liberação de tensão (2) e seu mecanismo (1), estejam desligados do engate (3). (O suporte do pino de liberação de linha entra em contato com o encosto (B) da carcaça da máquina de costura).

*I*. Solte o parafuso (6) da alavanca do pino de engate. Solte os dois parafusos (5) do anel da alavanca de liberação de linha.

2. Alinhe o extremo do eixo (4) com a face da carcaça (A) e aperte os dois parafusos (5) do anel da alavanca de liberação de linha.

Puxe a alavanca do pino de engate na direção da seta. Elimine o jogo do eixo e aperte o parafuso (6).

# 05 - AJUSTE DA POSIÇÃO DA CHAPA DE ENCOSTO DO GUIA DA ALAVANCA DO PINO DE ENGATE.

A distância entre a chapa do encosto e o guia da alavanca do pino do engate (A) é de 0,3mm, no momento em que está desengatado, a alavanca de liberação de linha e o anel desta encostam-se ao ponto (B) da carcaça da máquina de costura.

No momento que o mecanismo de corte esta desengatado, solte os dois parafusos (1) da chapa de encosto, e ajuste as respectivas medidas de 0,3mm. Então aperte os parafusos (1).

# 06 - AJUSTE DA POSIÇÃO DO EIXO DO MECANISMO DE ENGATE.

Gire o eixo principal até o ponto onde o pino de engate entre livremente no canal do came, neste ponto pressione o solenóide na direção da seta (A), sendo que ao pressionar o mecanismo se deslocara no sentido da seta (B).

Neste momento, existe uma distância de 1 mm entre a alavanca do pino de engate e o came do corte de linha.

Solte o parafuso de ajuste (1) do solenóide e ajuste a posição para obter uma distância de 1mm entre a alavanca do pino de engate e o came de corte de linha, e então aperte o parafuso (1).

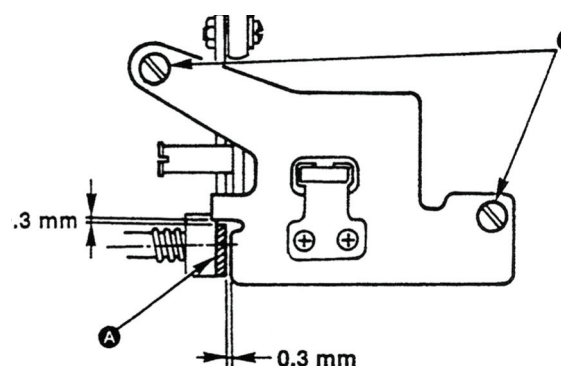

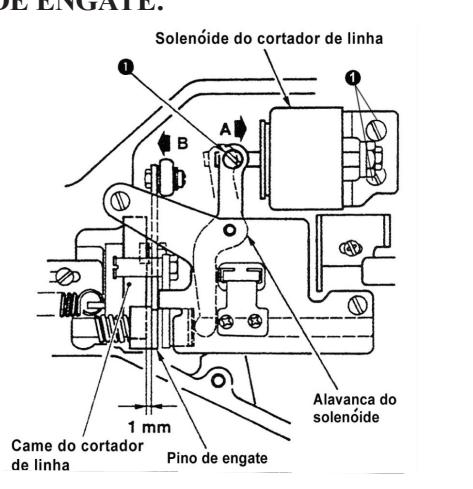

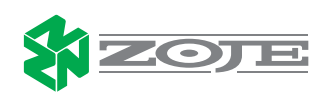

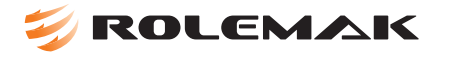

# AJUSTE DOS COMPONENTES DO MECANISMO DE CORTE DE LINHA 07-Ajuste do came de corte de linha.

Posição do came no eixo principal: Ajuste do espaço A entre o came do corte de linha e a bucha de encosto do eixo principal para 0,5mm.

Posição do came no sincronismo: Alinhar o ponto cravado no eixo principal com a linha cravada no came.

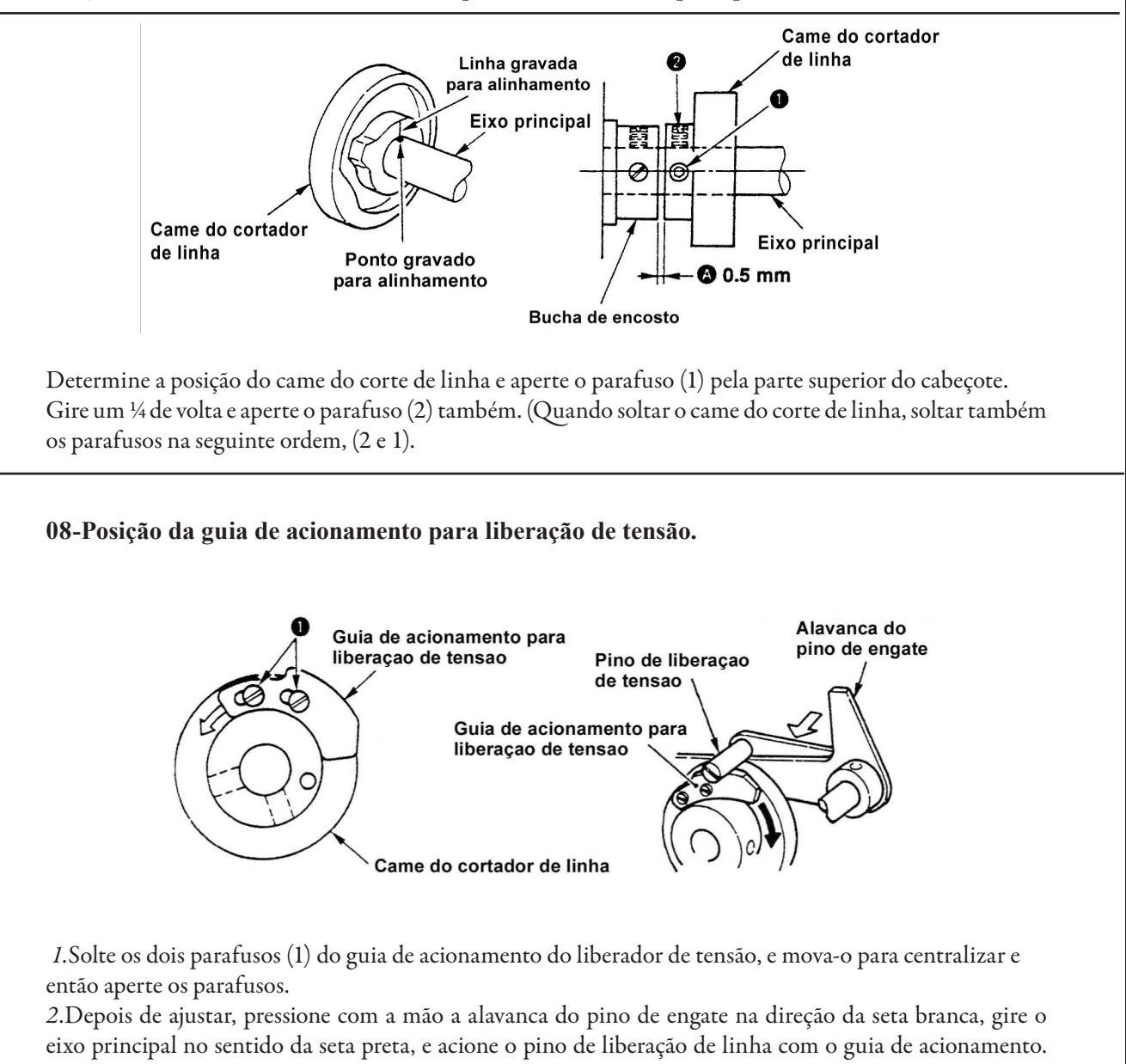

eixo principal no sentido da seta preta, e acione o pino de liberação de linha com o guia de acionamento. Certifique-se de que os tensores de linha estejam liberados no momento que a máquina esteja com o estica fio no ponto morto superior.

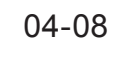

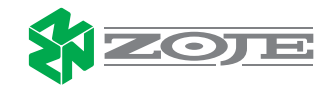

# 芺 ROLEMAK

# 09-POSIÇÃO DA ALAVANCA DE LIBERAÇÃO DE LINHA.

Ajuste da distância entre a face (B) da alavanca do pino de engate e o pino de liberação de linha (1) de 1,0mm, no momento que o sistema esta desengatado.

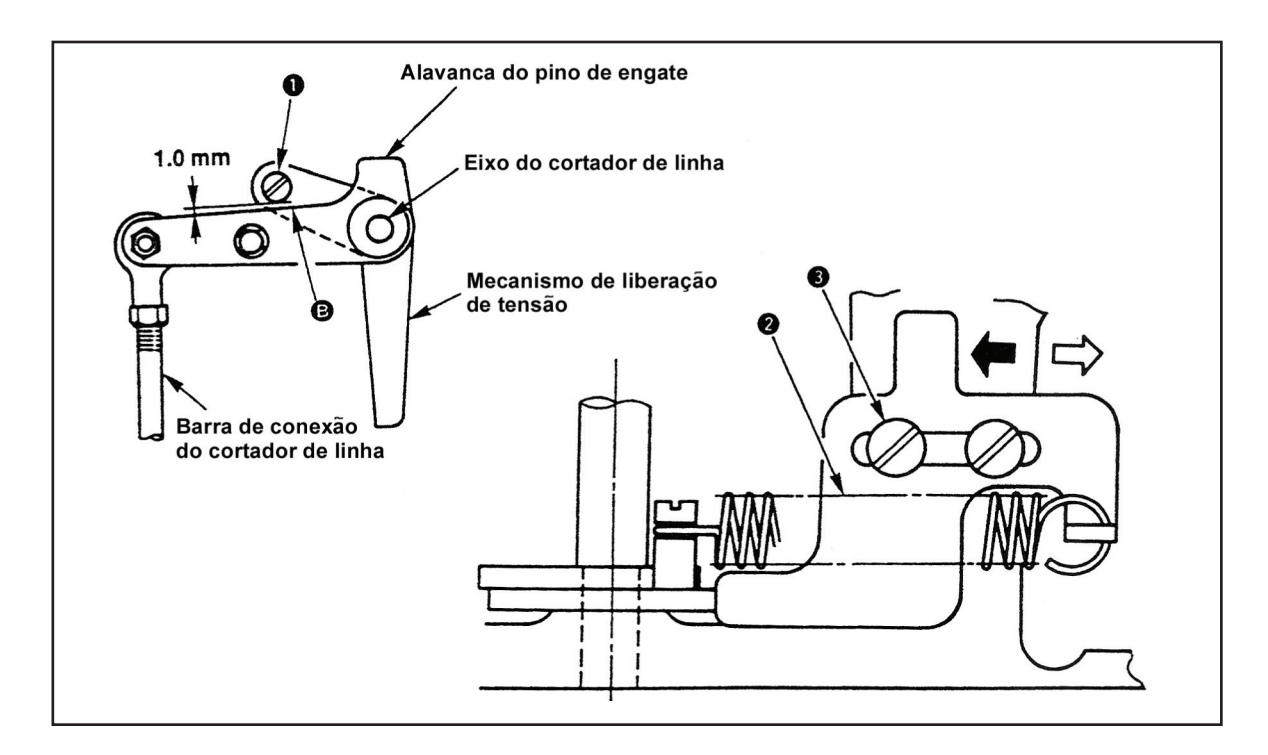

*1*. Retire a mola (2);

2. Solte os dois parafusos (3) da chapa de encosto do prolongador de liberação de linha, se movermos esta chapa na direção da seta branca, a distância entre a fase (B) e o pino (1) diminuirá, mas se movermos a chapa na direção da seta preta esta distância aumentará;

3. Ajuste a distância de 1mm e aperte os parafusos (3);

4. Depois do ajuste, retorne a mola na sua posição.

Nota: Depois do ajuste da posição do pino do liberador de tensão, ajustar os prolongadores de liberação de linha para a abertura dos discos de tensão como se descreve na seguinte regulagem.

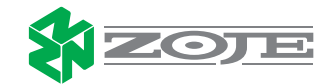

# ROLEMAK

### 10-AJUSTE DA ABERTURA DOS DISCOS DE TENSÃO.

Depois de ligar a força, acione a máquina e o pino da alavanca de liberação de linha ficará engatado. Pode-se também pressionar a alavanca do pino de engate na direção da seta e girar o volante manualmente no sentido normal até engatar o pino da alavanca de liberação de linha.

Neste momento, ajuste a distância de abertura dos discos (A), entre 0.6 e 0.8mm para o tipo padrão SS. Ajustar entre 0,8 e 1mm para o tipo HS (material pesado). Nota: À abertura dos discos de tensão de linha variam de acordo com o tipo de linha usada.

*I*. Retire a tampa superior da máquina, e verifique se o pino (3) está engatado no guia (4).

2. Se o pino (3) não estiver engatado, pressione a alavanca (5) na direção da seta e gire o volante na direção normal até engatar o pino (3) no guia (4).

3. Neste momento, solte o parafuso (2) dos prolongadores deliberação delinha, movendo o prolongador (1), ajuste então a distância entre os discos do tensor delinha. Tipo SS: entre 0.6 e 0.8mm

Tipo HS: entre 0.8 e 1mm

Nota: Se os discos abrem muito pouco, a distância da linha depois do corte varia, se a distância é muito grande os discos não fecham na costura.

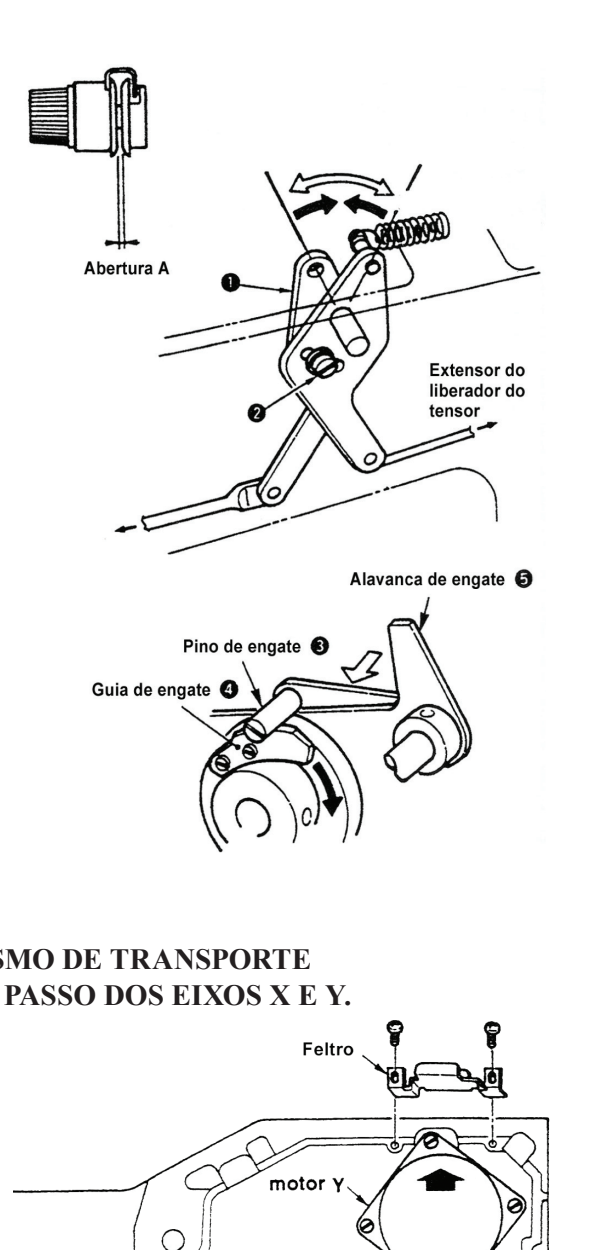

motor X

# AJUSTE DOS COMPONENTES DO MECANISMO DE TRANSPORTE 11-AJUSTE DA POSIÇÃO DOS MOTORES DE PASSO DOS EIXOS X E Y.

 Remova o feltro, e solte os 4 parafusos (1) do motor Y, pressione o motor na direção da seta e aperte os parafusos (1);
 Solte os 4 parafusos (2) e pressione o motor X na direção da seta, e aperte os parafusos (2).

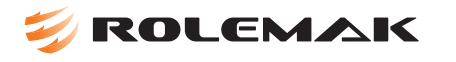

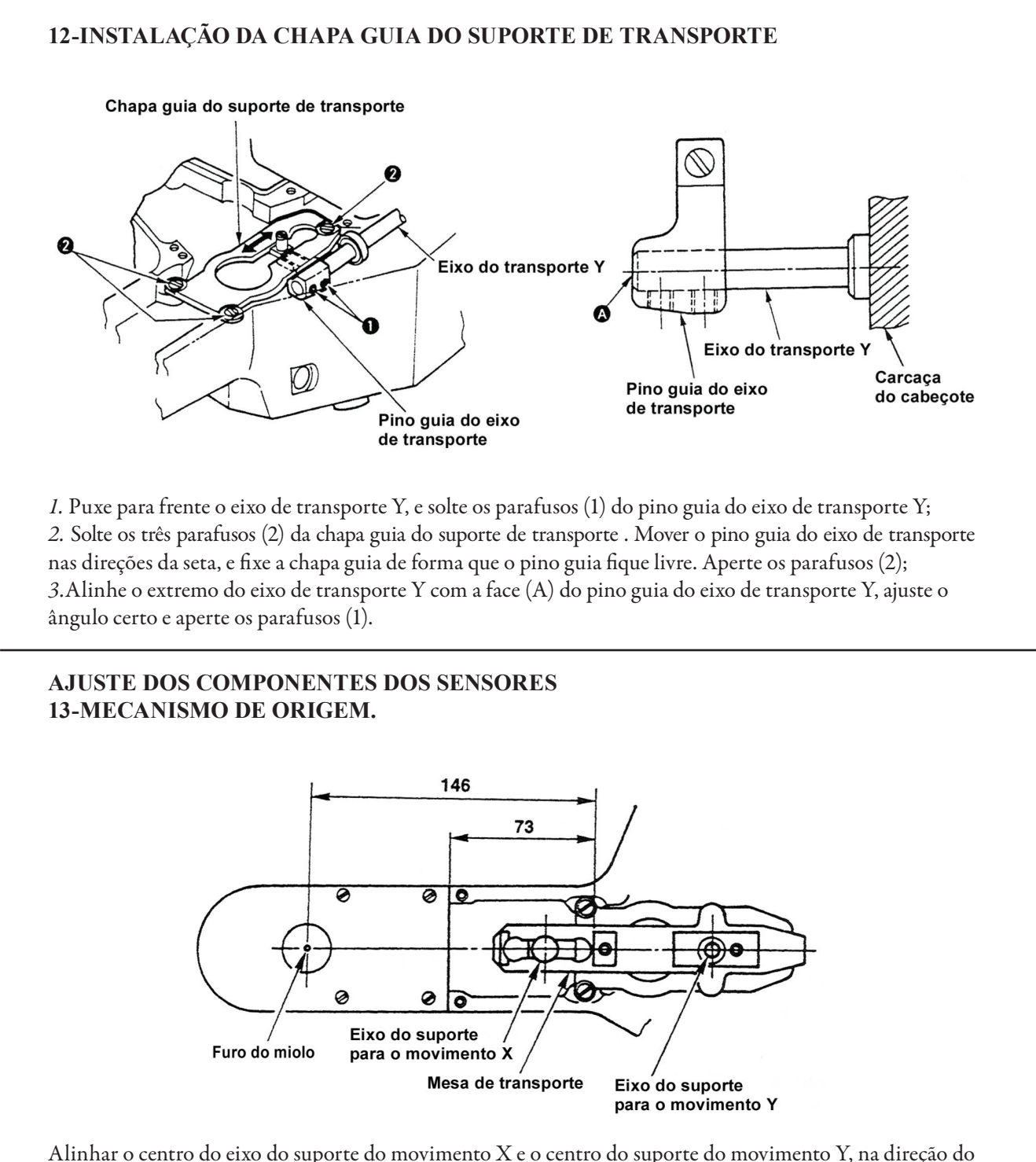

Alinhar o centro do eixo do suporte do movimento X e o centro do suporte do movimento Y, na direção do centro do furo do miolo até que ambos formem uma linha reta. Ajuste as medidas com os sensores do eixo X e eixo Y.

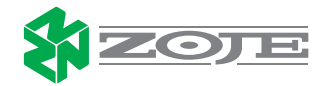

# 芺 ROLEMAK

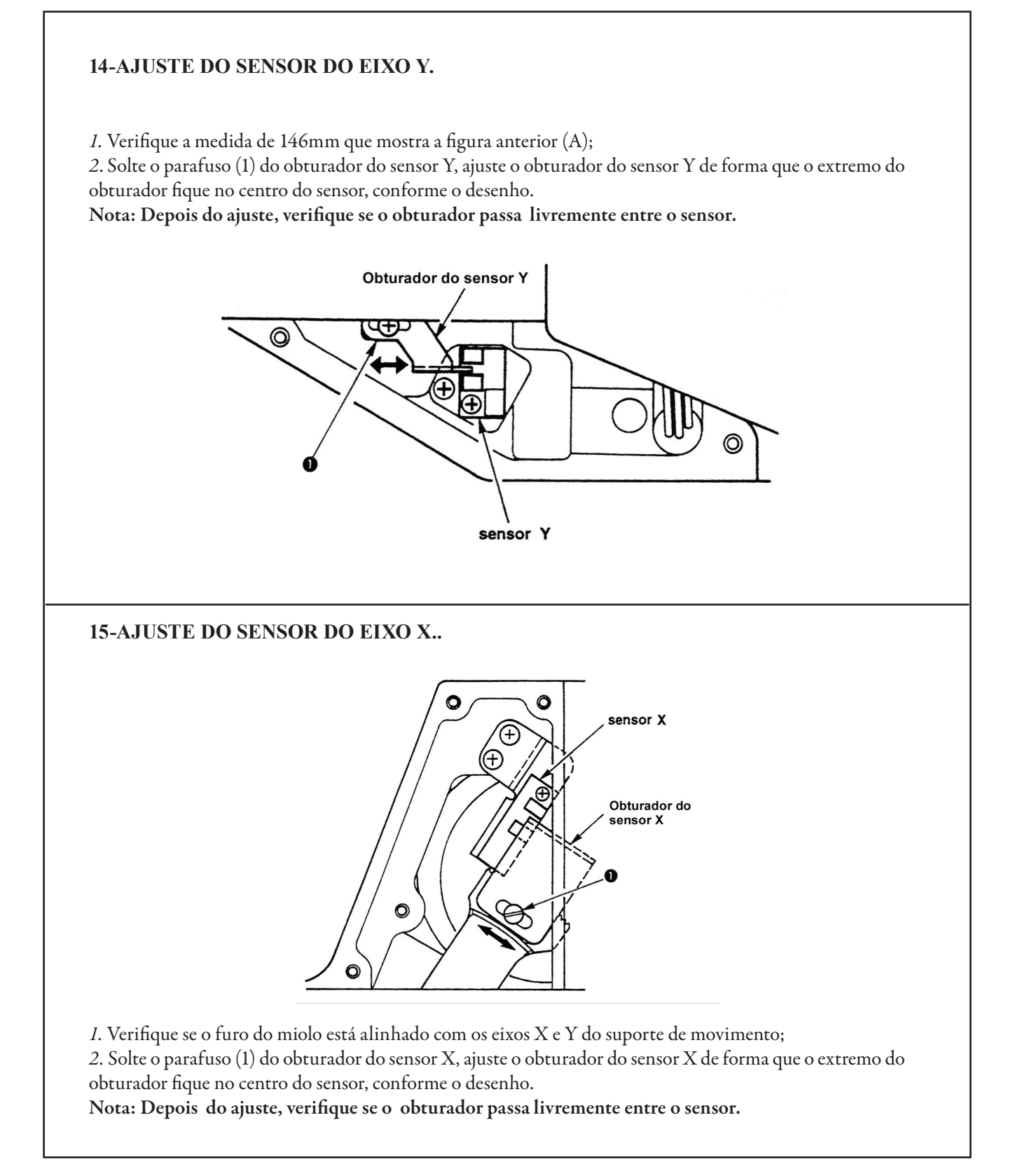

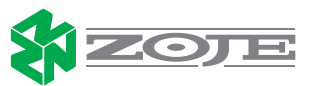

# 🗲 ROLEMAK

# 16-AJUSTE DO SENSOR DO LEVANTADOR DE CALCADOR.

Pressione o limpador no sentido da seta até que a distância (A) fique entre 10 e 15 mm e ajuste a posição do suporte do sensor ou do obturador do sensor de forma que o extremo do obturador fique no meio do sensor.

Nota: Depois do ajuste, verifique se o obturador passa livremente entre o sensor.

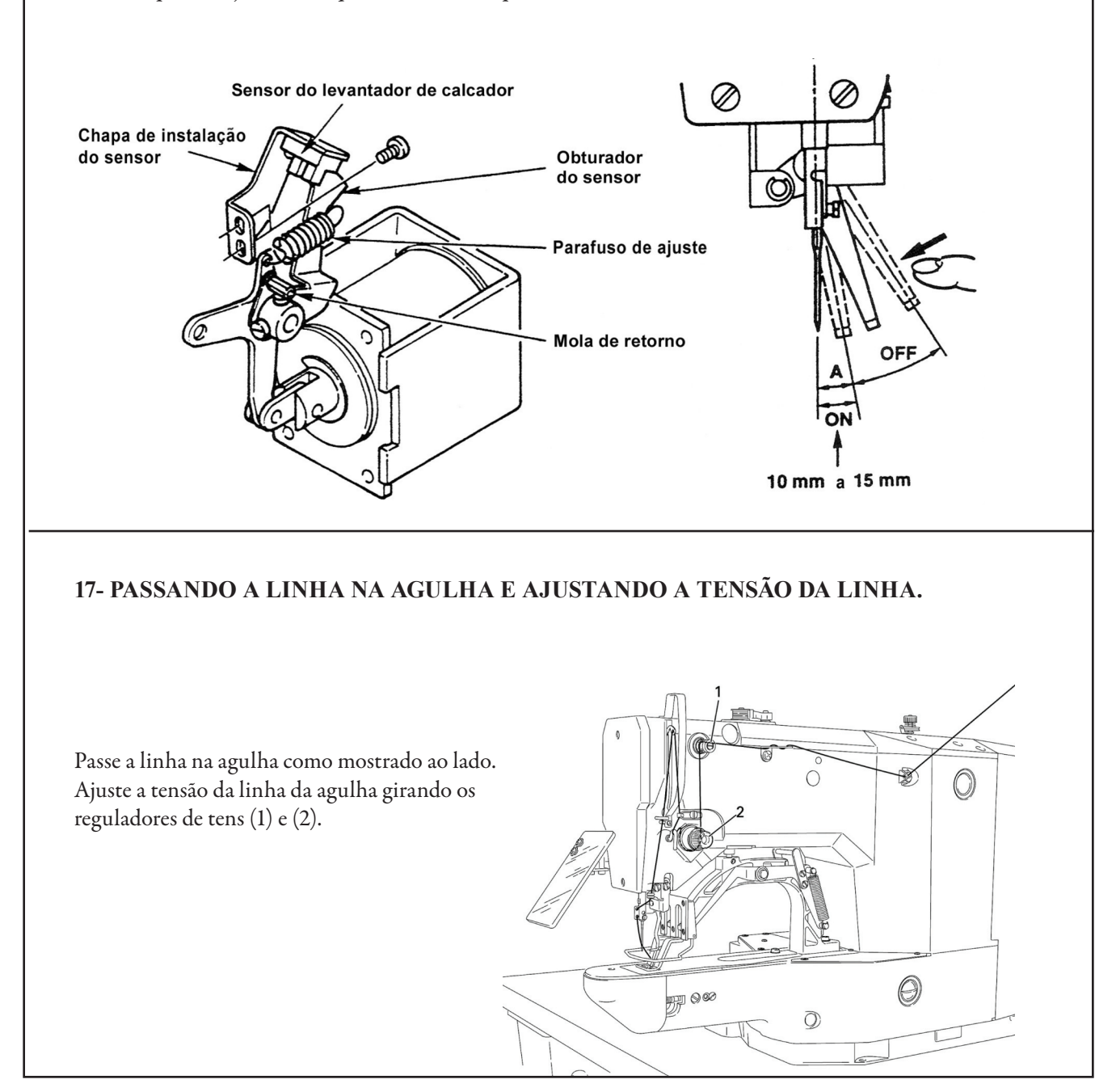

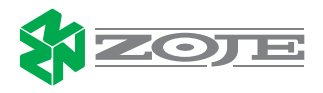

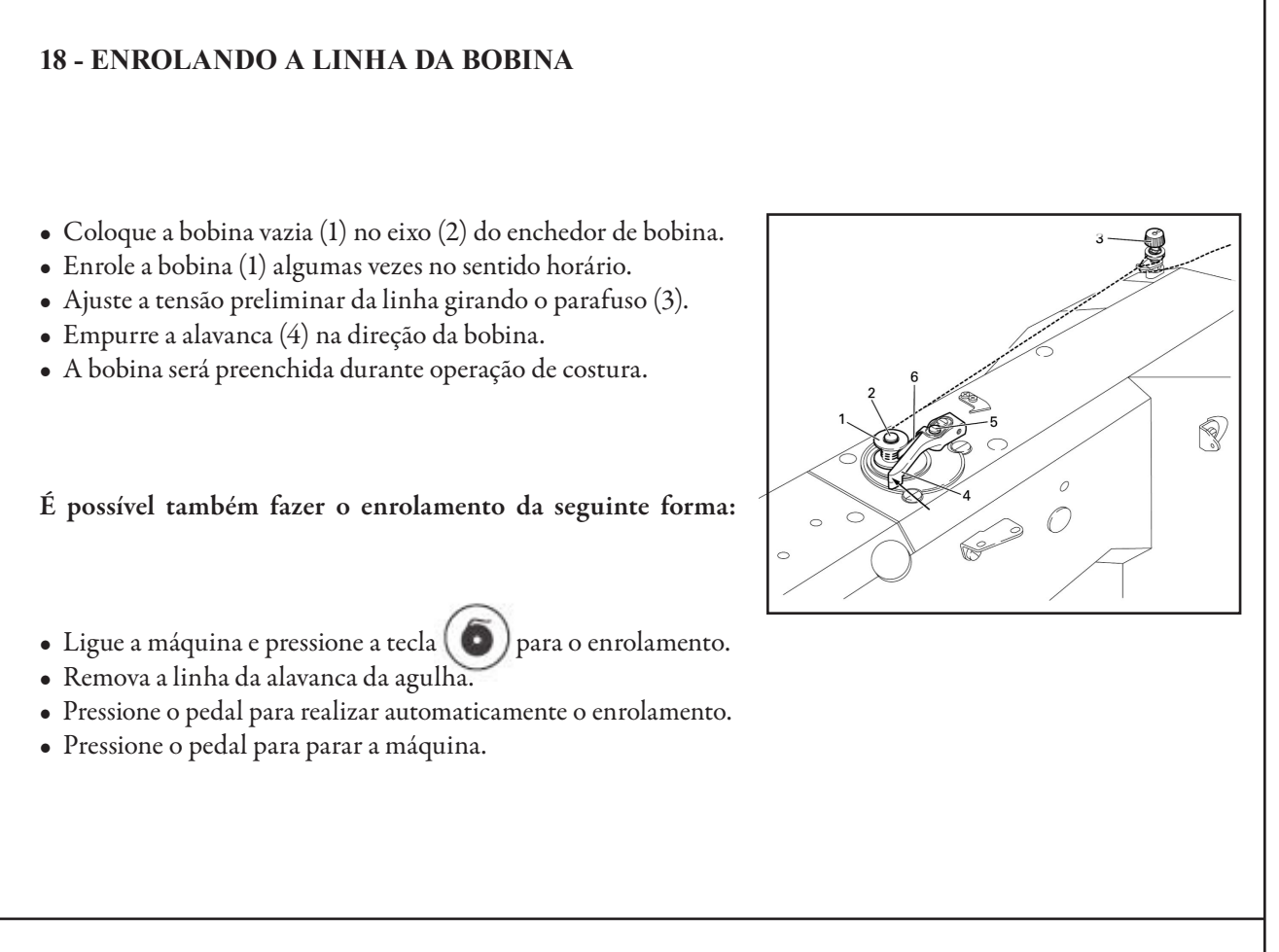

# **19 - LUBRIFICAÇÃO SUPERIOR**

- Complete com óleo no orifício indicado (1).
- Verifique no marcador de nível (2).

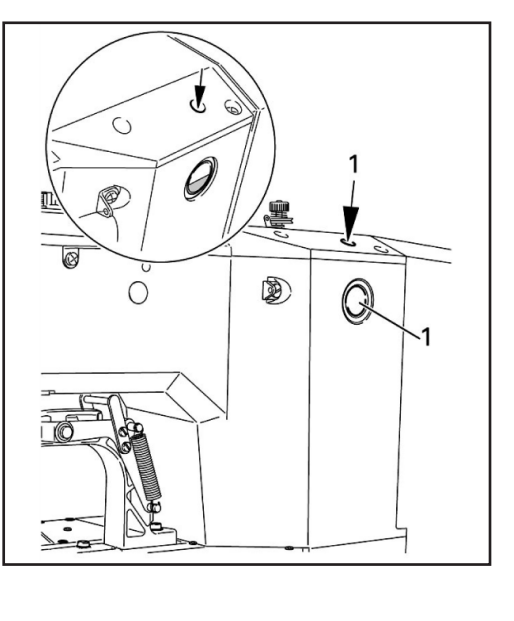

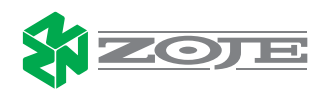

# 20- LUBRIFICAÇÃO DA PARTE INFERIOR DA MÁQUINA.

Complete com óleo no orifício indicado (1).
Verifique constantemente se o nível do óleo está adequado (2) para que se obtenha o desempenho correto da máquina.

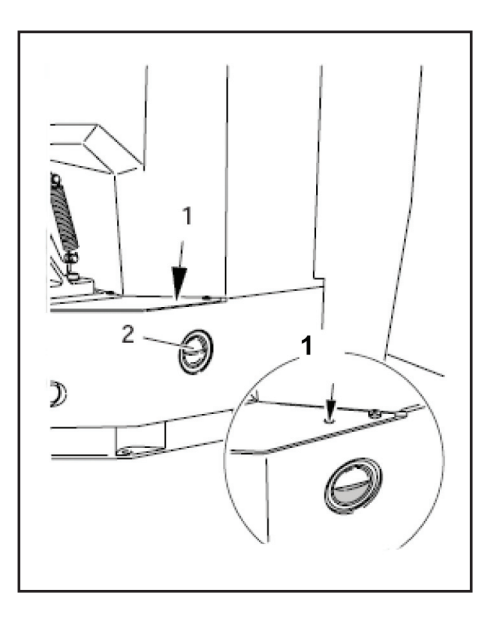

# 21 - FELTRO DA LANÇADEIRA.

Duas peças e um (1) feltro estão nos furos do carro da lançadeira.

Quando inserir a lançadeira no carro, gire para verificar se os feltros aplicam uma descarga de óleo.

Se for necessário trocar e colocar um feltro (1) novo, colocar com ajuda de uma pinça.

Atenção: não coloque em demasia, certifique-se de que o feltro fique rente ao canal do carro.

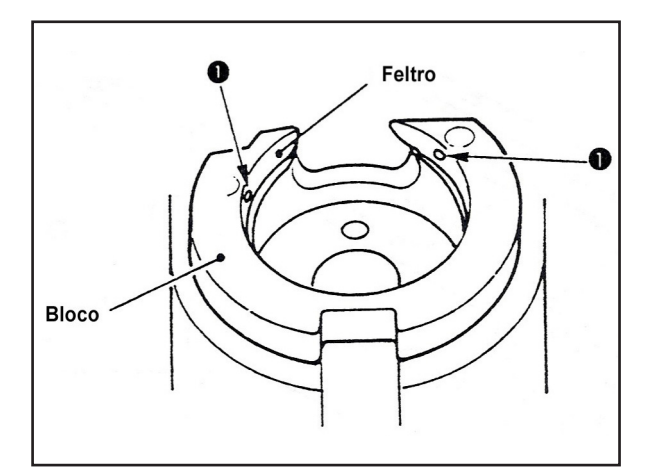

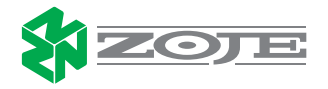

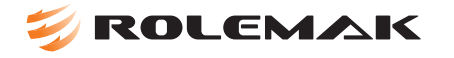

# 22 – CONEXÃO DOS CABOS

Verifique se todas as conexões da caixa de controle estão bem apertadas para evitar mal contato.

# 

# 22 – CONEXÃO DOS CABOS

- Afrouxe o parafuso (1).
- Insira a agulha o mais fundo possível na barra de agulha
- A canaleta da agulha deve ficar voltada para o operador.
- Reaperte o parafuso (1).

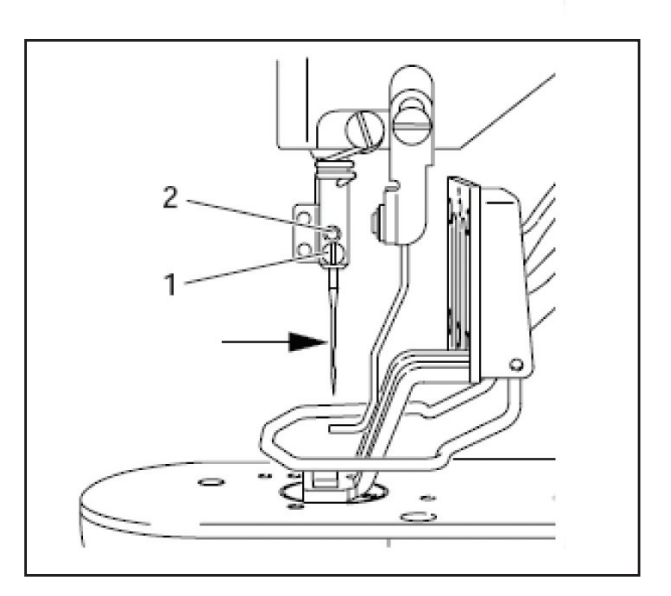

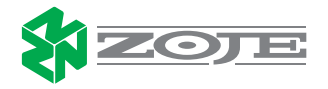

# 写 ROLEMAK

# 24 - REMOVER OU SUBSTITUIR A CAIXA DA BOBINA

- Removendo a caixa da bobinaAbrir a tampa do gancho abrindo a trava (1).
- Remover a caixa da bobina (2).

Substituindo a caixa da bobina. •Introduzaacaixadabobina(2)nabaseda caixa de bobina até que você escute um click.

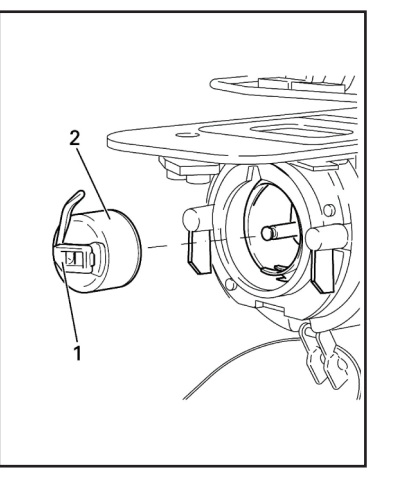

# 25 - PASSANDO A LINHA DA BOBINA E AJUSTAR A TENSÃO DA LINHA.

Coloque a bobina na caixa da bobina, de modo que ela gire no sentido mostrado pela seta quando a linha é puxada.
Passe a linha conforme a figura ao

lado.

# 26 - AJUSTE DOS COMPONENTES DO ENCHEDOR DE BOBINA

Ajuste a posição da polia do enchedor de bobina soltando os dois parafusos da polia e ajustando a distância entre a polia e a engrenagem da polia manual da máquina em 7,5mm como mostra a figura, em seguida aperte os parafusos.

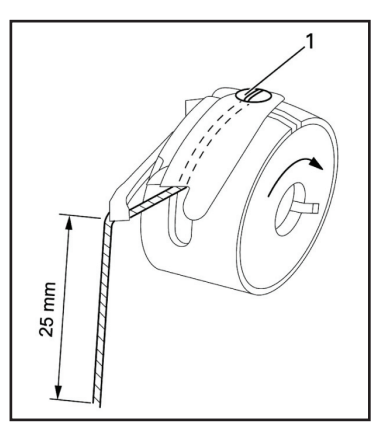

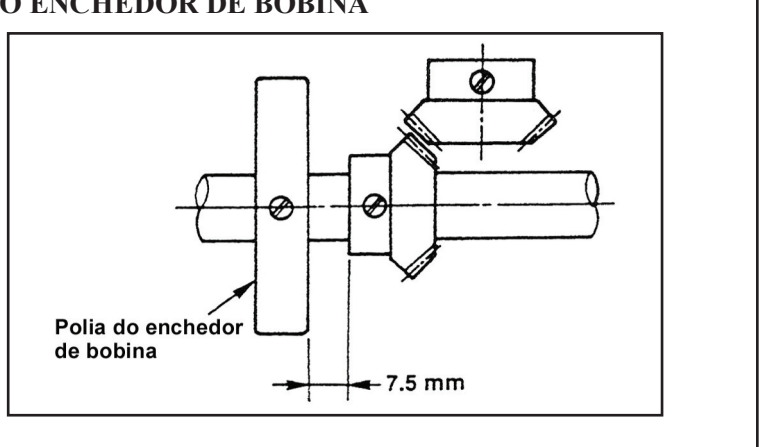

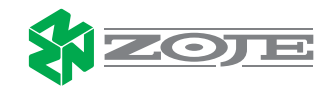

# 27- FUNÇÕES DO PAINEL DE COMANDO:

O painel de comandos serve para selecionar programas de costura, modificar valores de parâmetros, controlar os diferentes estados de funcionamento, visualizar os avisos de erros e os ajustes de serviço. O painel de comandos se compõe de 1 display com suas correspondentes visualizações e diversas teclas de funções.

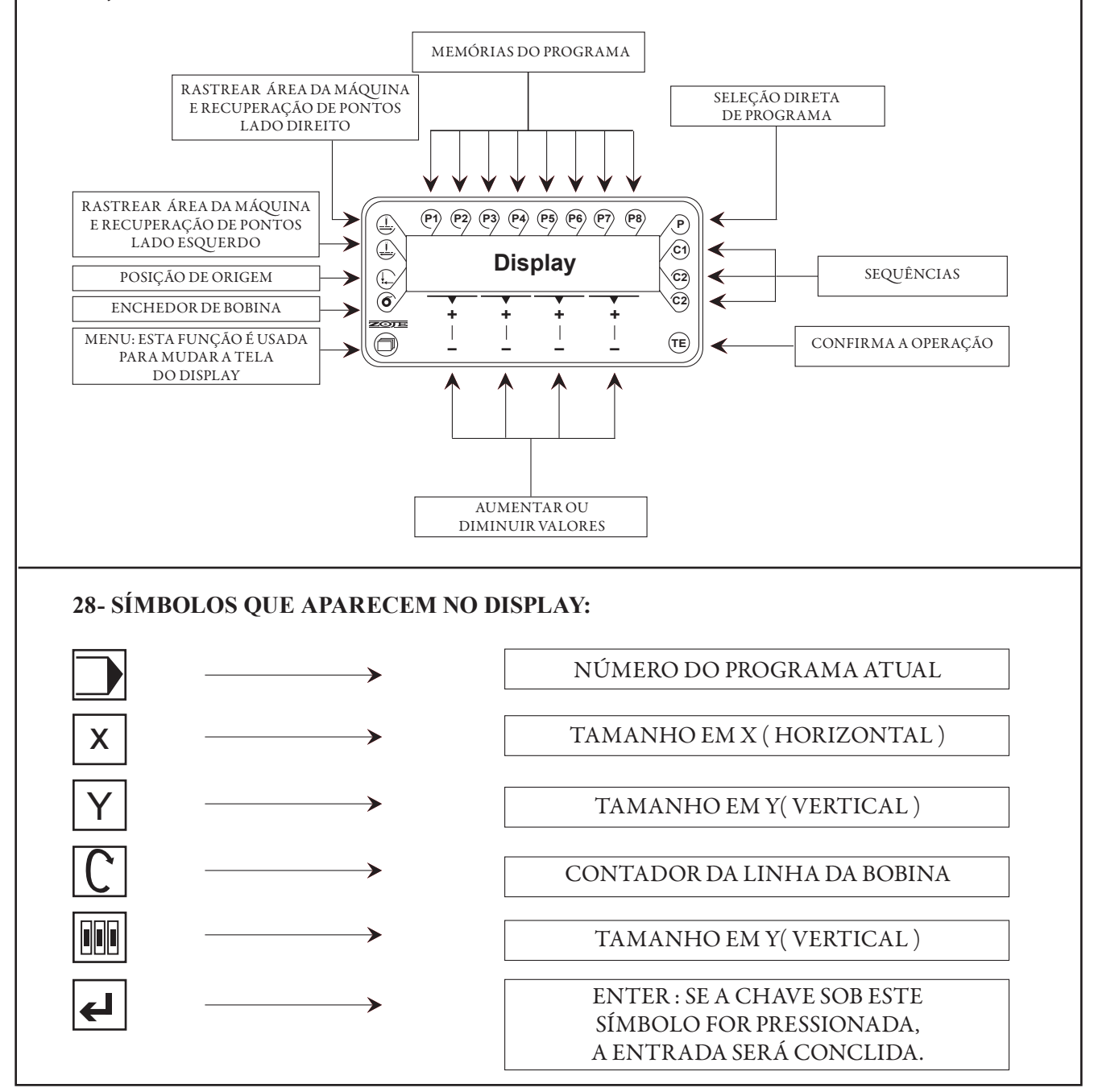

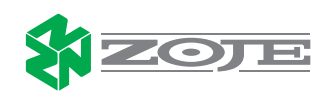

# 29- VISUALIZAÇÕES NO DISPLAY

Dependendo da operação, a informação no visor (1) mostrará o status da máquina, seleção do programa, progresso da seqüência do programa, parâmetros de entrada ou sinais do erro.

• As funções ativadas são indicadas com o sinal triangular (2) abaixo ou ao lado da tecla de função respectiva.

• Dependendo da modalidade, os dados relevantes são indicados em combinação com o símbolo ou o texto apropriado podendo ser alterados diretamente, por exemplo: velocidade (3) através das teclas +/- (5).

• Quando os parâmetros são incorporados, o número do parâmetro selecionado é mostrado com o valor de parâmetro correspondente.

• Depois que a modalidade de entrada foi selecionada, o texto "TE" (4) aparecerá na borda superior da exposição, a modalidade de entrada estará ativada.

• Se falhas ocorrerem durante a costura, um sinal correspondente do erro aparecerá no visor

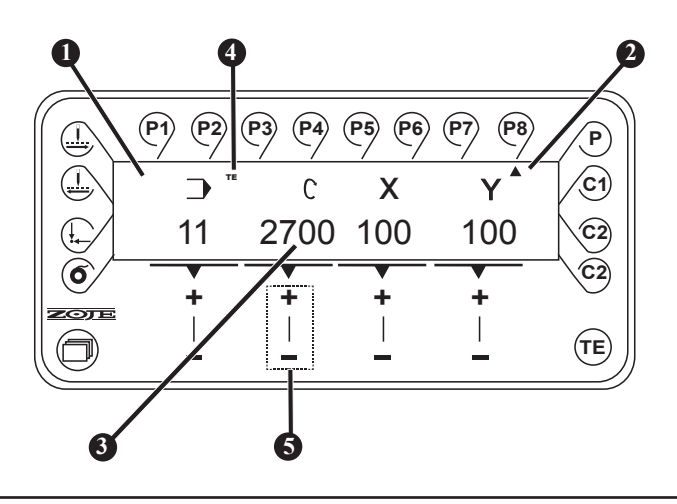

### **30- SELECIONANDO UM PROGRAMA PARA TRABALHO**

Ligue a chave geral da máquina, em seguida pressione a tecla (TE). A máquina estará então em sua posição básica e oferecerá um número de possibilidades para selecionar programas.

• Seleção direta do teste padrão e sua adaptação individual mudando os fatores da velocidade e do tamanho.

• Seleção do programa através das teclas (+/-). Para esta finalidade um teste padrão com a velocidade respectiva e os fatores correspondentes do tamanho deve ter sido realizado previamente.

Com a seleção de uma seqüência de diversos programas. Para esta finalidade uma seqüência deve ter sido compilada de antemão.

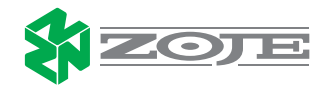

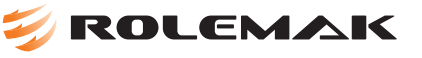

### **31- SELECIONANDO E MUDANDO O TIPO DE DESENHO**

 I) Com a máquina em posição de trabalho selecione através da tecla
 P o desenho desejado.

2) Com as teclas (+/-) selecione o desenho desejado, por exemplo 11.

O display mostrará o seguinte ícone : Todos desenhos armazenados na máquina são identificados através de um número.

# 32- SELECIONANDO UM PROGRAMA DA MEMÓRIA OU CRIANDO UMA NOVA MEMÓRIA DE TRABALHO. (P1 Á P8)

(P1) (P2) (P3) (P4)

⋺

11

+

(

Ó

ZOJE

Com a máquina em posição trabalho, selecione o programa desejado, pressionando a tecla (P3) por exemplo.

# 33- CRIANDO UMA NOVA ESTAÇÃO DE TRABALHO

*1*- Pressione a tecla (**TE**)

2- O visor mostrará a seguinte informação (conforme a fig.3.

3- Escolha entre as teclas  $(\mathbf{P}^1)$  a  $(\mathbf{P}^3)$ Por exemplo:  $(\mathbf{P}^3)$ 

*4-* Após pressionada a tecla P3 aparecerá no visor uma seta indicando que o P3 está selecionado.

5 -Modifique as configurações desejadas com teclas (+/-) respectivamente abaixo do campo que deseja ser alterado.

Modifique o número do padrão que deseja gravar na memória, a velocidade de trabalho e a escala de trabalho tanto em X quanto em Y.

Após realizar as configurações aperte tecla (TE) 2 vezes. A memória ficará gravada conforme configurações realizadas, caso seja necessário ou fazer alguma alteração, repita os passos descritos anteriormente.

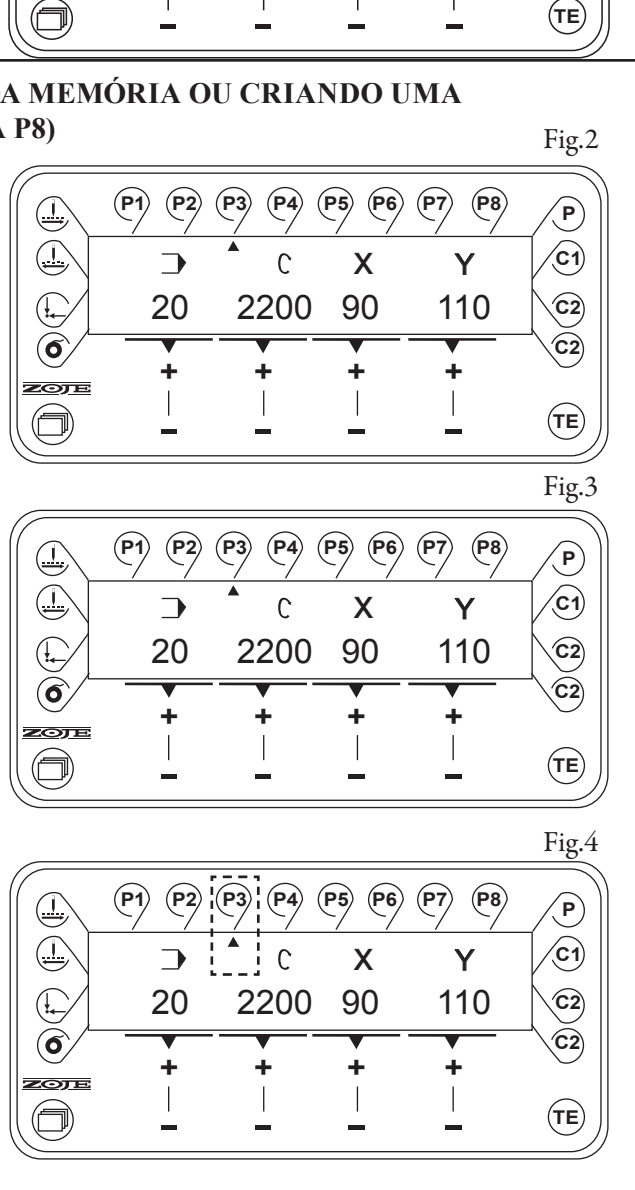

(P5) (P6)

Х

÷

С

÷

2700 100

(P7)

Y

100

÷

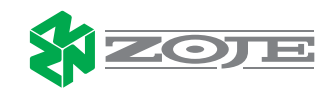

Fig.1

P

(C1)

(C2)

(C2)

Fig.5

P

**C1** 

(C2)

C2)

(TE)

(P8)

# 34- SELECIONANDO OU CRIANDO UMA SEQUÊNCIA C1 A C3

1) Com a máquina em sua posição básica, selecione a seqüência desejada, pressionando por exemplo: C<sup>2</sup>
2) Pressione a tecla para acessar a função menu que mostrará no display o programa atual com a velocidade e o tamanho do travete.
3) Altere o valor de cada desenho pressionando (+/-) respectivamente

ROLEMAK

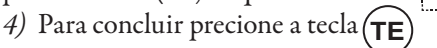

# 35-CRIANDO UMA NOVA COMBINAÇÃO DE TRABALHO

1) Pressione a tecla (**TE**) até aparecer no visor como mostra fig. 6. 2) Pressione (**C**<sup>1</sup>) a (**C**<sup>3</sup>) para escolher a combinação que deseja programar. 3) O visor mostrará a seguinte informação (conforme a fig. 7). 4) Pressione a seqüência desejada com teclas (**P**<sup>1</sup>) a (**P**<sup>8</sup>)

5) Indique a combinação desejada conforme a programação das memórias e conforme a necessidade de trabalho.

6) É possível apagar uma entrada errada selecionando as (+/-) até chegar ao campo que se deseja corrigir.

7) Aperte a tecla (volt a r ao travete) para apagar o campo selecionado.

8)Após feita a programação confirme com a tecla **TE** . É possível carregar a combinação e trabalhar conforme a programação realizada.

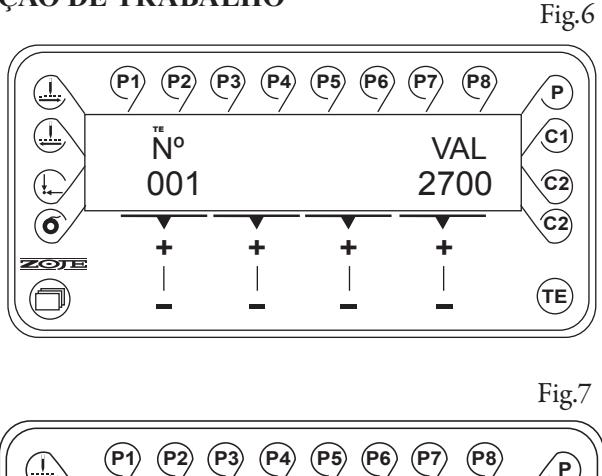

**P3 P4 P5 P6** 

2 - 1 - 8 - 7 - 6 - 5 -

3 - 2 - 1 - 8 - 7 - 6 - 5 -

(P2)

(!

6

ZOJE

 $(\Box)$ 

# OBS.: PARA CRIAR UMA COMBINAÇÃO É NECESSÁRIO TER ARMAZENADO PELO MENOS ALGUNS PROGRAMAS NAS MEMÓRIAS ENTRE P1 A P8

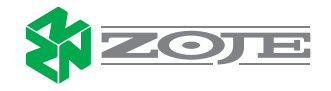

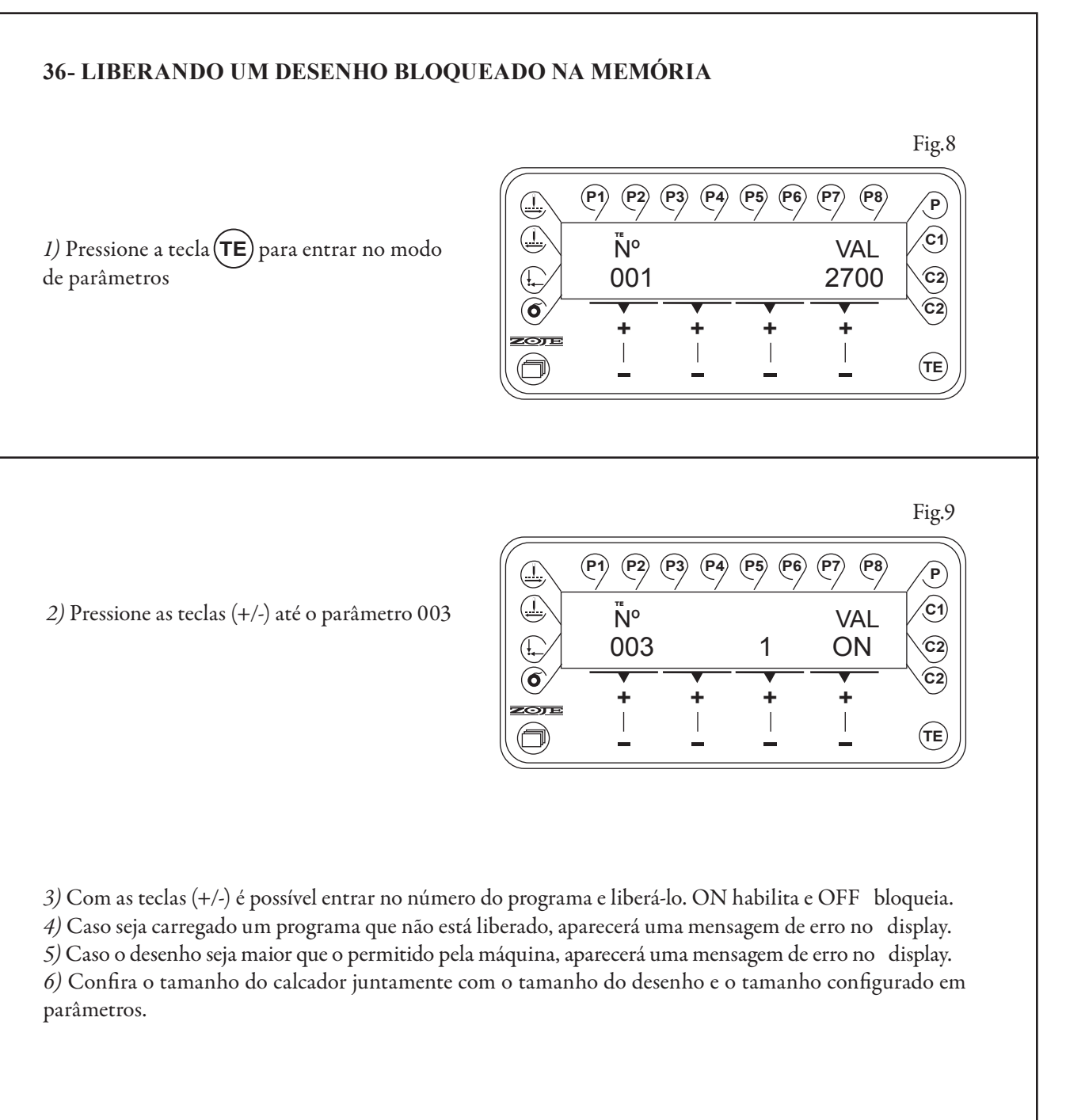

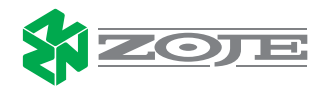

de parâmetros

### 37-CONFIGURANDO O TAMANHO MÁXIMO DA COSTURA (P7) (P8) (P1) (P2) (P3) (P4) (P5) (P6) Ρ (C1) $(\underline{1})$ ™ VAL 1) Pressione a tecla (TE)para entrar no modo **C2**) 001 2700 6 C2) + ZOJE (TE (P1) (P2) (P3) (P7) (P8) (P4) (P5) (P6) (P) **C1** Ñ⁰ VAL 003 1 $(\mathbf{I}_{\mathbf{I}})$ ON (C2) 6 C2) + zoje (TE) )

2) Pressione as teclas (+/-) até o parâmetro 003

3) Pressione as teclas (+/-) até o parâmetro 23 o qual configura a medida de tamanho em X podendo ter um campo de (-) 200 até (+) 200, portanto sua área máxima de trabalho será de 400/10mm ou seja 4 cm. 4) Pressione as teclas (+/-) até o parâmetro 24 o qual configura a medida de tamanho em Y podendo ter um campo de (-) 100 até (+) 100, portanto sua área máxima de trabalho será de 200/10mm ou seja 2 cm. Assim, teremos a área de trabalho de 40mm na horizontal(X) por 20mm na vertical(Y).

# 38-LIBERAÇÃO E ALTERAÇÃO DE CÓDIGO DE ACESSO PARA ALTERAR PARÂMETROS

*I)* Pressione a tecla(**TE**) para entrar em modo de parâmetros 2) Pressione as teclas (+/-) até o parâmetro 811. 3) Pressione as teclas (+/-) até o último parâmetro:

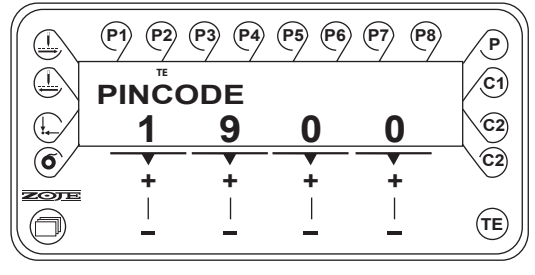

Após liberação do parâmetro 811, o valor desejado poderá ser gravado normalmente. Muitos parâmetros necessitam de liberação de senha para alteração, consequentemente quando tentar alterar algum parâmetro que esteja bloqueado deve-se inserir a senha.

# OBS: NÃO É RECOMENDÁVEL A ALTERAÇÃO DA SENHA.

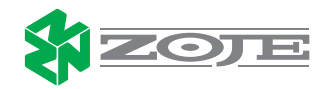

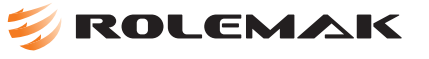

# **38-TABELA DE PADRÕES**

|   | No. do<br>padrão | Desenho                                                         | Dimensão da área<br>de costura (mm)<br>eixo X eixo Y | No. de<br>pontos |
|---|------------------|-----------------------------------------------------------------|------------------------------------------------------|------------------|
|   | 1                | <u>*************************************</u>                    | 16 x 2                                               | 42               |
|   | 2                | 96983888                                                        | 10 x 2                                               | 39               |
|   | 3                |                                                                 | 16 x 2,5                                             | 42               |
|   | 4                | % <del>^*^*^*^*</del>                                           | 24 x 3                                               | 42               |
|   | 5                | <u> </u>                                                        | 10 x 2                                               | 27               |
|   | 6                | <del>ૢૢૢૢૢૢૢૢૢૢૢૢૢૢૢૢૢૢૢૢૢૢૢૢૢૢૢૢૢૢ</del>                       | 16 x 2,5                                             | 30               |
|   | 7                | CONSISTENCE<br>CONSISTENCE                                      | 10 x 2                                               | 35               |
|   | 8                | <u>8 * * * * * * * * * * * * *</u><br>- * * * * * * * * * * * * | 16 x 2,5                                             | 38               |
|   | 9                | BAARAAAAAAAAAAAAAAAAAAAAAAAAAAAAAAAAAA                          | 24 x 3                                               | 53               |
|   | 10               | ******************                                              | 24 x 3                                               | 61               |
|   | 11               | <u>8988</u><br>25538                                            | 6 x 2,5                                              | 20               |
|   | 12               |                                                                 | 6 x 2,5                                              | 25               |
|   | 13               | <b>Entering</b>                                                 | 6 x 2,5                                              | 34               |
|   | 14               | ****                                                            | 8 x 2                                                | 15               |
|   | 15               | 24444                                                           | 8 x 2                                                | 22               |
|   | 16               | 311 <b>8</b> 112                                                | 8 x 2                                                | 29               |
|   | 17               |                                                                 | 10 x 0                                               | 21               |
|   | 18               | 2000 COL                                                        | 10 x 0                                               | 28               |
| 5 | 19               |                                                                 | 25 x 0                                               | 28               |
|   | 20               |                                                                 | 25 x 0                                               | 36               |
|   | 21               |                                                                 | 25 x 0                                               | 41               |
|   | 22               | -                                                               | 25 x 0                                               | 44               |

| No. do<br>padrão | Desenho | Dimensão da área<br>de costura (mm)<br>eixo X eixo Y | No. de<br>pontos |
|------------------|---------|------------------------------------------------------|------------------|
| 23               | wwww    | 4 x 20                                               | 27               |
| 24               | WWWW    | 4 x 20                                               | 35               |
| 25               | WWWWW   | 4 x 20                                               | 41               |
| 26               |         | 4 x 20                                               | 56               |
| 27               |         | 0,0 x 20                                             | 18               |
| 28               |         | 0,0 x 10                                             | 21               |
| 29               |         | 0,0 x 20                                             | 21               |
| 30               | ан Анс  | 0,0 x 20                                             | 28               |
| 31               | 0       | 9 x 9                                                | 90               |
| 32               | 0       | 9 x 9                                                | 100              |
| 33               | 0       | 9 x 9                                                | 110              |
| 34               | 0       | 9 x 9                                                | 120              |
| 35               | 0       | 9 x 9                                                | 130              |
| 36               | 0       | 9 x 9                                                | 140              |
| 37               | 0       | 9 x 9                                                | 150              |
| 38               |         | 10 x 7                                               | 42               |
| 39               |         | 10 x 7                                               | 57               |

| No. do<br>padrão | Desenho     | Dimensão da área<br>de costura (mm)<br>eixo X eixo Y | No. de<br>pontos |
|------------------|-------------|------------------------------------------------------|------------------|
| 40               |             | 19 x 2,6                                             | 102              |
| 41               |             | 20 x 3,6                                             | 120              |
| 42               |             | 19 x 3                                               | 101              |
| 43               | $\bowtie$   | 40 x 20                                              | 141              |
| 44               | $\boxtimes$ | 20 x 20                                              | 81               |
| 45               | $\boxtimes$ | 20 x 20                                              | 42               |
| 46               | $\boxtimes$ | 24 x 20                                              | 48               |
| 47               | $\bowtie$   | 24 x 18                                              | 62               |
| 48               |             | 20 x 20                                              | 22               |
| 49               | $\bigcirc$  | 9 x 9                                                | 42               |

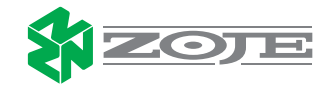

# 芺 ROLEMAK

# **39-CARACTERÍSTICAS DO PROGRAMA**

O painel Zoje V1.1 é um programa de simulação do painel ZJ1900AHS, com extras, e programas personalizados representado por uma pequena cópia do painel da máquina, trabalha integrado com o programa PFP Boot V3.22 representado por uma pequena máquina cinza em seu Descktop. Pré-requisitos para instalação:

- \* Pc com sistema operacional Windows (XP98/ME/2000/Vista), com pelo menos uma porta serial.
- \* 1 Cabo USB- RS232 (Deve acompanhar um CD de estalação para reconhecimento do cabo).
- \* 1 Cabo Serial DB9 Fêmea/Fêmea

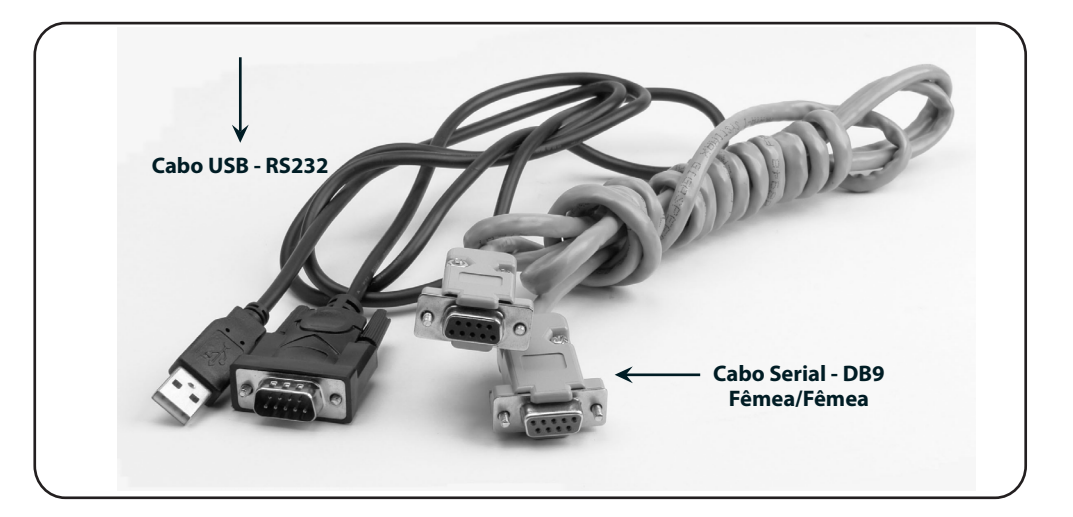

# 40-CONFIGURAÇÃO DO CABO DB9 FÊMEA/FÊMEA

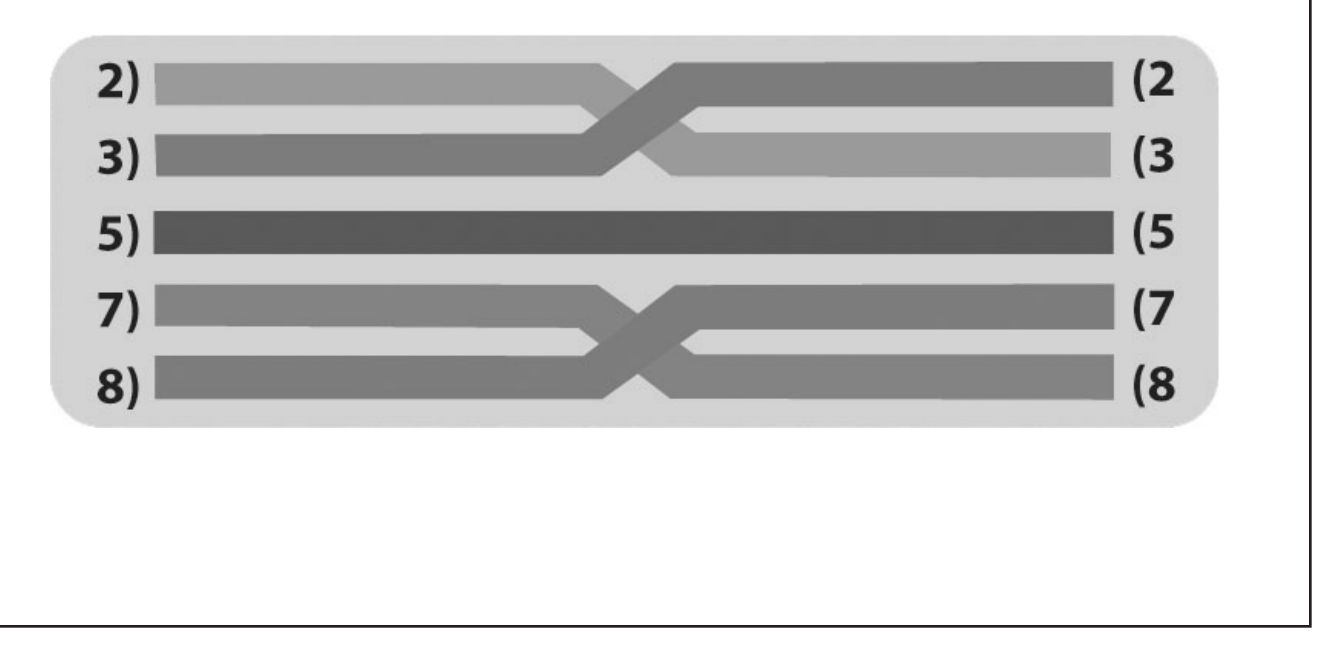

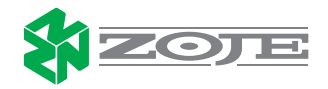

# 40- INSTALAÇÃO DO PROGRAMA

*1)* Depois de fazer o download, adabra qualquer uma das pastas, ex.: pasta PFP, dentro você encontrará o ícone que ativará o programa (Máquina cinza), clique com o botão direito do mouse em cima do ícone, aparecerá varias opções, escolha enviar para, e envie para sua área de trabalho (Descktop), faça o mesmo procedimento com a outra pasta escolhendo o icone (Painel).

# 41- CONECTANDO CABOS

- *1)* Conecte o cabo USB-RS232 no computador.
- 2) Conecte o cabo USB-RS232 no cabo serial DB9 Fêmea/Fêmea.
- 3) Conecte o cabo serial DB9 Fêmea/Fêmea no conector do Control Box , chamado X1/A.

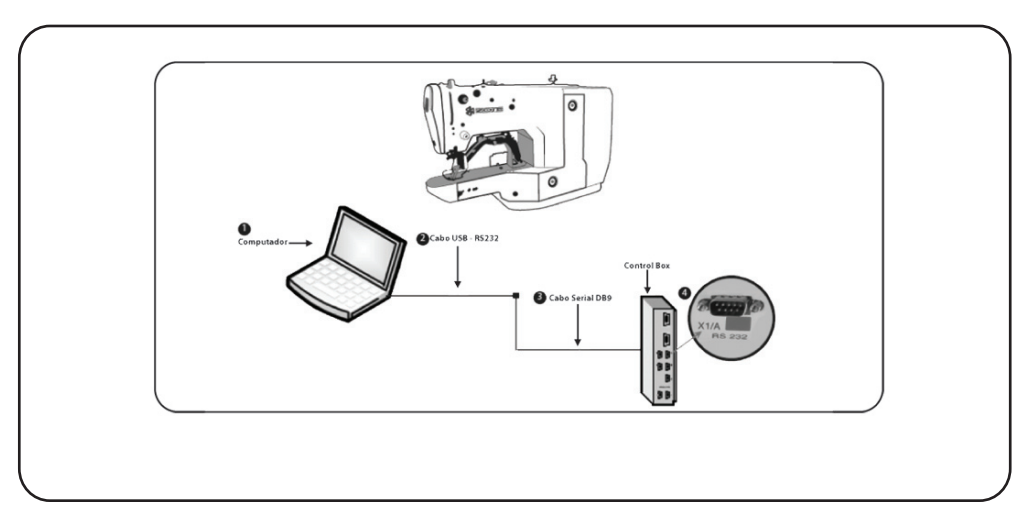

# **41- CONTROL BOX**

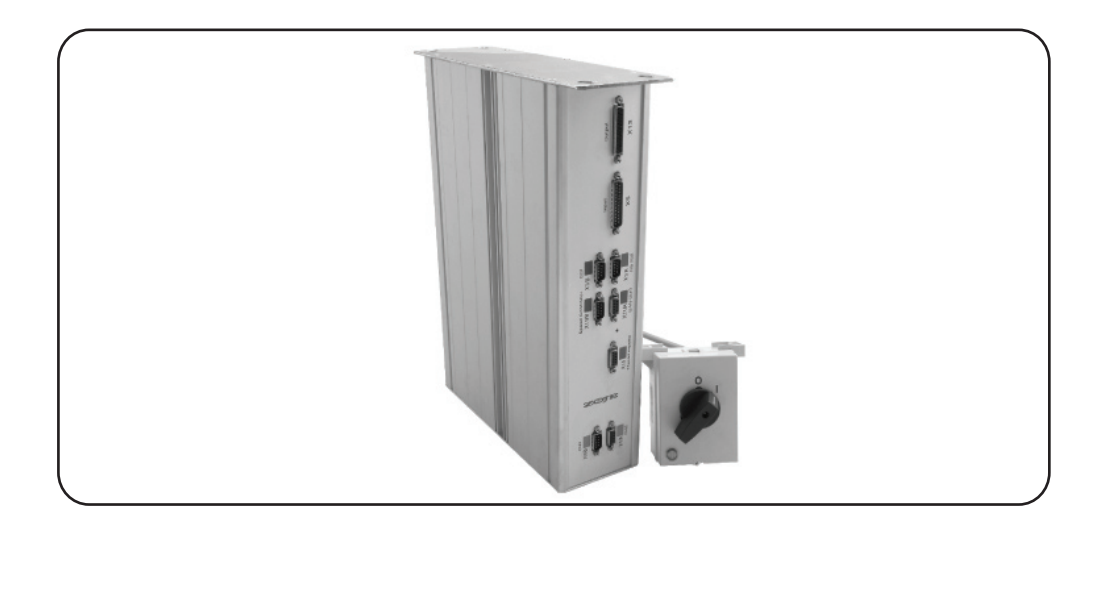

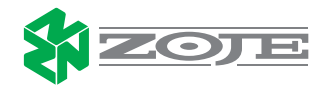

# 写 ROLEMAK

# 42-EFETUANDO BOOT ZJ1900AHS

Depois de ter instalado e conectado os cabos, vamos executar o Boot e transferir os pontos para máquina de costura:

# OBS .: "SÓ EXECUTE ESTE PROCEDIMENTO COM A ORIENTAÇÃO DO DEP.TÉCNICO ZOJE"

1) Abra o programa PFP representado pelo ícone:

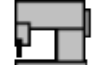

2) A tela de apresentação do programa ficará desta forma:

|                                             | 귬 PFP boot program ¥3.22                                                                                    | (7-Jun-2006)                                                                                                    | ×                           |                                |
|---------------------------------------------|----------------------------------------------------------------------------------------------------|----------------------------------------------------------------------------------------------------|-----------------------------|--------------------------------|
|                                             | PFP boot p<br>(PFP = PFAFF Flashprogramming)<br>With this program yo<br>software of PFAFF inv<br>with a PC. | Drogram<br>u can update the machine-<br>dustrial-sewing-machines                                                                                                    | <b>PFAFF</b><br>fine sewing |                                |
|                                             | Machine type                                                                                                | Report                                                                                                    |                             |                                |
| Atenção verifique<br>o modelo<br>da máquina | 2 ZJ1900 (Bartack) V<br>Control unit<br>Z320 V<br>Show picture<br>COM                                       | Choice:<br>Machinetype:<br>Control unit:<br>Softwarenumber: 79 4011./<br>Choice:<br>Machinetype: ZJ1900 (Bartack)<br>Control unit: 2320<br>Softwarenumber: 79 4011.4345.017 | Options<br>Help             | Clique na tecla<br>programming |
| Atenção<br>Porta de Entrada                 | Progress                                                                                                    | < <u></u>                                                                                                    | END                         |                                |

3) Depois de clicar na tecla Programming aparecerá uma pequena tela chamada Start Programming.

| PFP b<br>(PFP - PFAFF Flash<br>With this pro<br>software of F<br>with a PC. | oot program<br>royanning)<br>Igram you can update the machine-<br>FAFF industrial-sewing-machines | <b>PFAFF</b><br>fine sewing |
|-----------------------------------------------------------------------------|---------------------------------------------------------------------------------------------------|-----------------------------|
| Machine type                                                                | Report                                                                                            |                             |
| ZJ1900 (Bartach                                                             | ) 🕑 the la Start programming                                                                      | Programming                 |
| Control unit                                                                | Choic Switch POWER ON I                                                                           |                             |
| Z320                                                                        | Contr<br>Softw OK Cancelar                                                                        | Options                     |
| Show pict                                                                   | ITE Data banged                                                                                   |                             |
| COM                                                                         | File:                                                                                             | Help                        |
| COM3 💙                                                                      | 0345_017.H86                                                                                      |                             |
| Progress                                                                    |                                                                                                   | END                         |
|                                                                             |                                                                                                   |                             |
|                                                                             |                                                                                                   |                             |
|                                                                             |                                                                                                   |                             |
|                                                                             |                                                                                                   |                             |

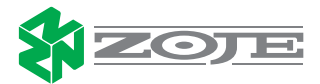

### 4) Ligue a máquina :

Antes de ligar a máquina, vá para parte traseira do control box , onde se encontra um pequeno orifício, "Botão Boot " com algum objeto de ponta fina , ex.: caneta , introduze o e segure. Com a caneta introduzida no orifício , ligue a máquina. Note que ao seguir este procedimento, o control box fará um pequeno click.

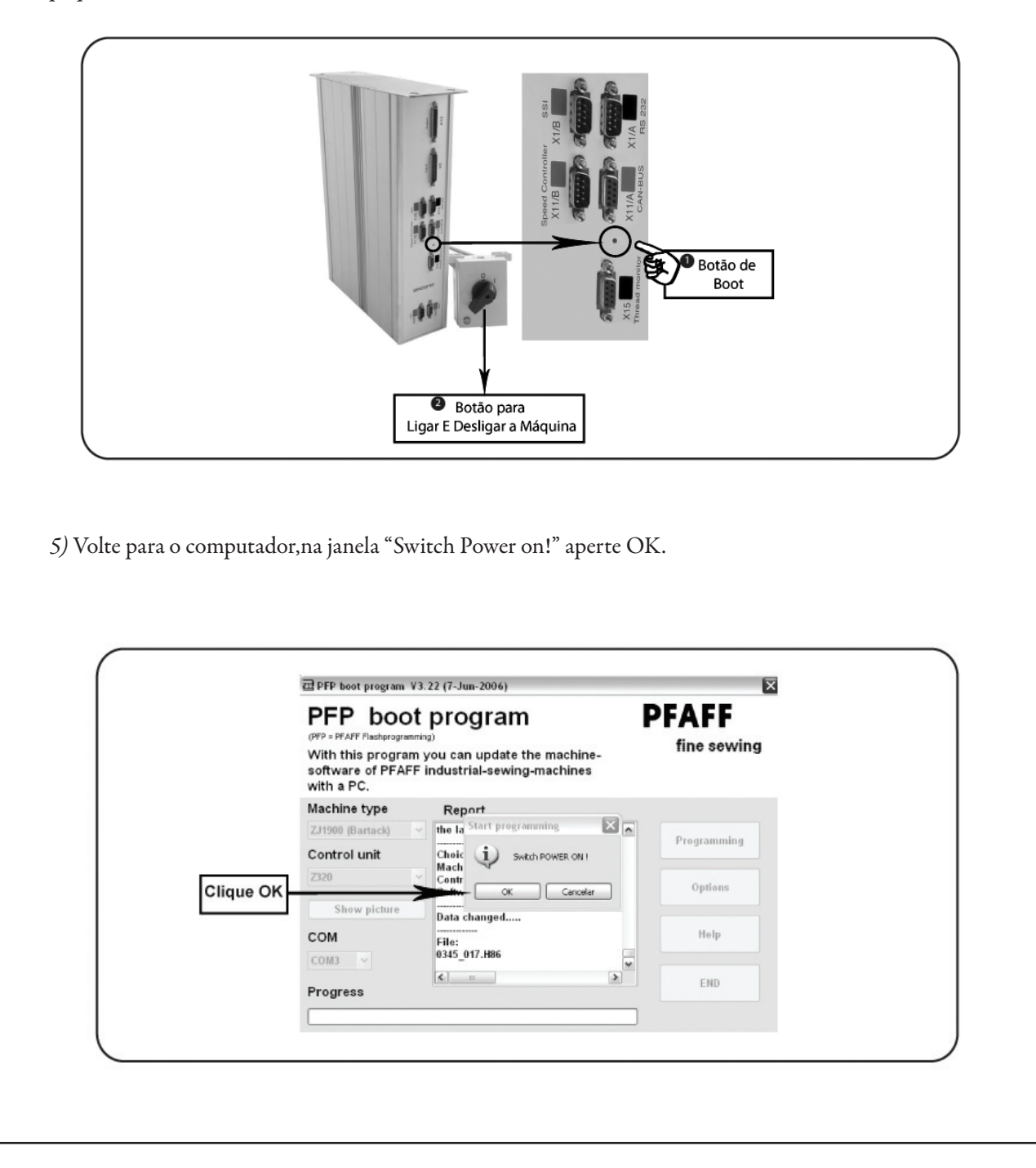

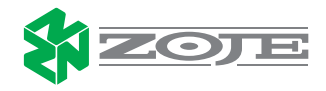

# 43 -TRANSFERINDO PONTOS PARA MÁQUINA:

1) Com os cabos devidamente conectados em seu computador abra o painel Zoje V1.1 representado pelo

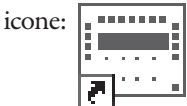

2) Será aberto uma replica do painel em seu computador com a seguinte menssagem:

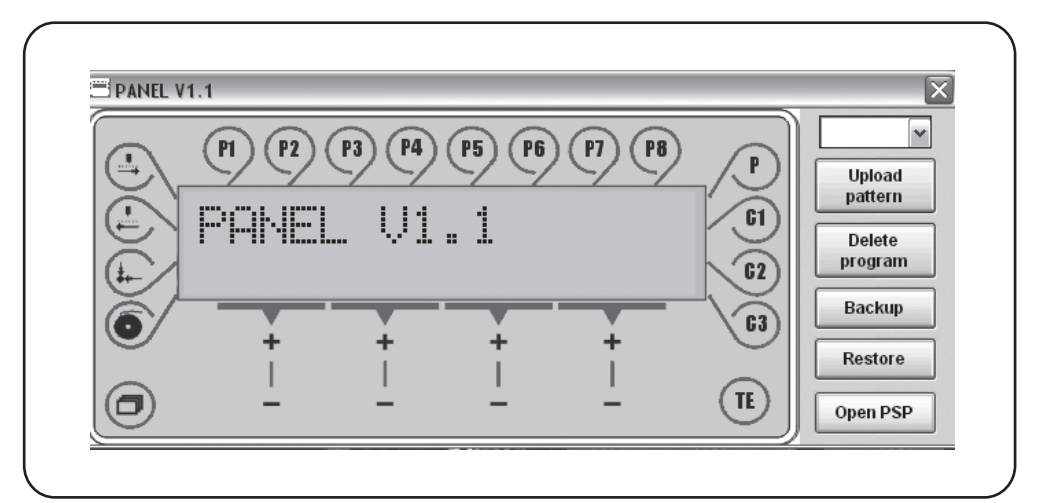

3)Ligue a máquina de costura

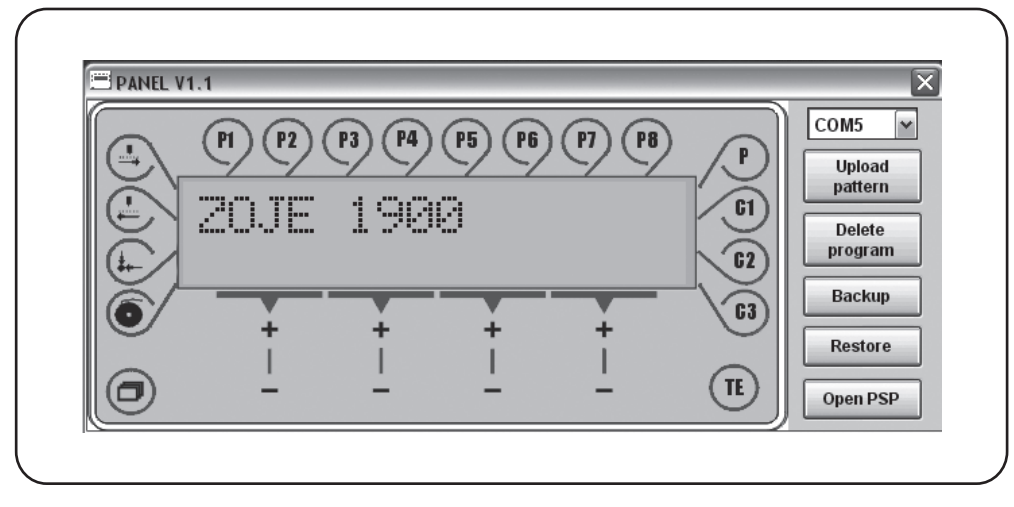

Obs .: Note que ao ligar a máquina , no painel virtual do seu computador aparecerá rapidamente a menssagem ZJ -1900 .

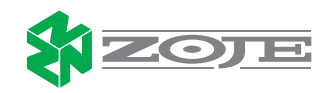

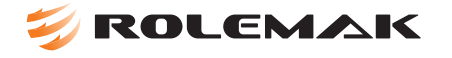

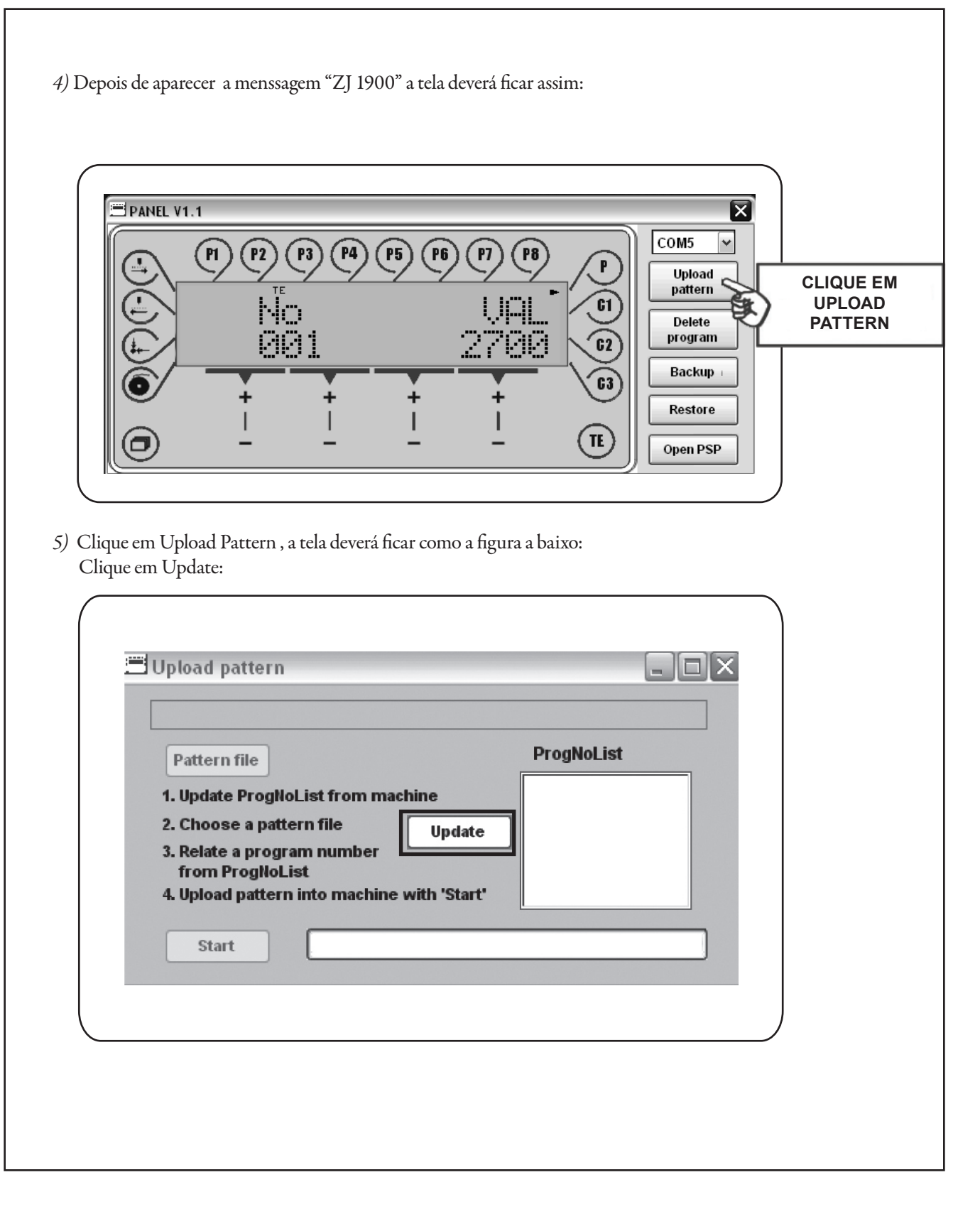

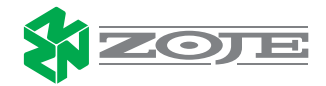

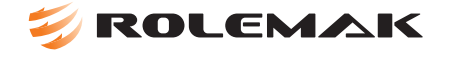

*6)* A tela deverá ficar desta maneira:

| C:\Documents and Settings\Gabriel\Desktop                      | pontos de travete 1900 Ał |
|----------------------------------------------------------------|---------------------------|
| Pattern file                                                   | ProgNoList                |
| 1. Update ProgNoList from machine                              | 56                        |
| 2. Choose a pattern file Update                                | 58                        |
| 3. Relate a program number                                     | 59                        |
| from ProgNoList<br>4. Unload nattern into machine with 'Start' | 61                        |

7) Feito este processo, selecione uma memória apartir do nº50, aperte a tecla Patter File, onde você escolherá o arquivo a ser tranferido. como mostra a imagem a baixo.

| IS 🔽 🔿 🕸 r      | ×                                                                                                    |                                                                                                    |
|-----------------|----------------------------------------------------------------------------------------------------|----------------------------------------------------------------------------------------------------|
|                 | The back the set of the                                                                                                    |                                                                                                    |
| 40x4<br>(1)     | botao g 4 F 3                                                                                                    |                                                                                                    |
| 2271 vy 001     | botao g 4 f 4                                                                                                    |                                                                                                    |
| 3371_XX_001     | botao g 4 f 6                                                                                                    |                                                                                                    |
| 3371_XX_008     | botao g 4 f 2                                                                                                    |                                                                                                    |
| 3371_xx_000     | C C                                                                                                    |                                                                                                    |
|                 | 10 C2                                                                                                    |                                                                                                    |
| alexandre       | abecao                                                                                                    |                                                                                                    |
| AVIAO BEBA      | CABECAO 2                                                                                                    |                                                                                                    |
| 📑 avião tete    | afe cafe                                                                                                    |                                                                                                    |
| В               | 💌 cara                                                                                                    |                                                                                                    |
| BOLA FUT A      | CASA 10MM                                                                                                    |                                                                                                    |
| 📑 botão g 2 f   | CASA DE OLI                                                                                                    |                                                                                                    |
| 📓 botão g 2 f v | 🔄 casa olho a                                                                                                    |                                                                                                    |
| 📓 botão g 4 f 1 | SASA RETA1                                                                                                    |                                                                                                    |
| 📓 botão g 4 f 2 | 🔄 casa reta 1                                                                                                    |                                                                                                    |
|                 | >                                                                                                    |                                                                                                    |
|                 |                                                                                                    |                                                                                                    |
|                 | Abrir                                                                                                    |                                                                                                    |
|                 |                                                                                                    |                                                                                                    |
|                 | 45       40x4         40x4(1)       3371_xx_001         3371_xx_006       3371_xx_008         3371_xx_011       4         40x400 BEBA       alexandre         avião tete       8         B       BOLA FUT A         botão g 2 f       botão g 2 f         botão g 4 f 1       botão g 4 f 2 | 45       Image: Constraint of the second second secon |

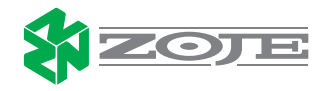

| Upload patter                     | 'n                                     |                           |  |
|-----------------------------------|----------------------------------------|---------------------------|--|
| C:\Documents                      | and Settings\Gabriel\Desktop\          | pontos de travete 1900 Al |  |
| Pattern file                      |                                        | ProgNoList                |  |
| 1. Update Prog                    | NoList from machine                    | 56 A                      |  |
| 2. Choose a pa<br>3. Relate a pro | gram number                            | 59                        |  |
| from ProgN<br>4. Upload patte     | oList<br>ern into machine with 'Start' | 61 M                      |  |
| Start                             | (**************                        |                           |  |
|                                   | (                                      |                           |  |
|                                   |                                        |                           |  |
|                                   |                                        |                           |  |
|                                   |                                        |                           |  |
|                                   |                                        |                           |  |
|                                   |                                        |                           |  |
|                                   |                                        |                           |  |
|                                   |                                        |                           |  |
|                                   |                                        |                           |  |
|                                   |                                        |                           |  |
|                                   |                                        |                           |  |
|                                   |                                        |                           |  |
|                                   |                                        |                           |  |
|                                   |                                        |                           |  |
|                                   |                                        |                           |  |

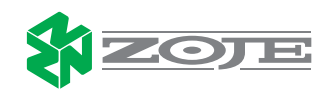

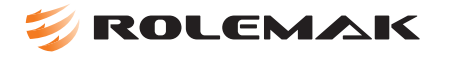

# 44-PARÂMETROS ZJ1900AHS

| Grupo | Parâmetro | Descrição                                                                                          | Escala                                                                  | Valor original                     |
|-------|-----------|----------------------------------------------------------------------------------------------------|-------------------------------------------------------------------------|------------------------------------|
|       | 001       | Velocidade máxima (ppm)                                                                            | 200-2700                                                                | 2700                               |
|       | 002       | Velocidade dos 5 primeiros pontos                                                                  | 1°)200-2700<br>2°)200-2700<br>3°)200-2700<br>4°)200-2700<br>5°)200-2700 | 400<br>900<br>2700<br>2700<br>2700 |
|       | 003       | Modo de costura 0-99                                                                               | ON-OFF                                                                  | para cada número<br>do desenho     |
|       | 004       | Contador de peças através do corte de linha da bobina                                              | ON-OFF<br>1-9999                                                        | Ligado<br>1000                     |
|       | 006       | Ângulo reverso após o corte,<br>posicionamento                                                     | ON-OFF<br>0-45                                                          | Ligado<br>11                       |
|       | 007       | Determinar o início do ponto como<br>referência o ponto 0                                          | ON-OFF                                                                  | OFF                                |
|       | 008       | Velocidade do enchedor de bobina                                                                   | 200-2700                                                                | 1000                               |
|       | 009       | Começar do ponto 0 após uma<br>seqüência, posiciona X e Y                                          | ON-OFF                                                                  | OFF                                |
|       | 010       | Iniciar no ponto 0 após uma<br>programação de ciclos, posiciona X e Y                              | ON-OFF<br>1-100                                                         | OFF                                |
| 000   | 011       | Modo do pedal                                                                                      | 0-normal<br>1-flip-flop                                                 | 0                                  |
|       | 013       | Tipo de material. Usado somente para<br>troca de material que muda posição da<br>parada da máquina | 65-166                                                                  | 107                                |
|       | 014       | Velocidade do corte de linha                                                                       | 100-700                                                                 | 200                                |
|       | 015       | Redução da corrente para o motor de<br>passo, regulado por switch de memória                       | ON-OFF                                                                  |                                    |
|       | 016       | Teclas do painel, habilita ou desabilita                                                           | ON-OFF                                                                  | ON                                 |
|       | 017       | Solenóide do calcador, operação do solenóide (10ms)                                                | 5-100                                                                   | 20                                 |
|       | 018       | Solenóide do calcador, tempo de ciclo está ligado ao parâmetro 17                                  | 5-100                                                                   | 25                                 |
|       | 019       | Solenóide do corte de linha                                                                        | 5-100                                                                   | 25                                 |
|       | 020       | Tempo do desligamento do solenóide do corte de linha (10ms)                                        | 5-100                                                                   | 25                                 |
|       | 021       | Posicionamento do estica fio                                                                       | 45-53                                                                   | 51                                 |
|       | 022       | Posição do acionamento do corte de linha                                                           | 180-253                                                                 | 180                                |
|       | 023       | Área em X                                                                                          | 10 - 400                                                                | 200                                |
|       | 024       | Área em Y                                                                                          | 10 – 200                                                                | 30                                 |
| 100   | 101       | Mostra a versão do software e do<br>processador                                                    |                                                                         |                                    |
| 100   | 102       | Mostra a versão do software de costura                                                             |                                                                         |                                    |
|       | 103       | Mostra a versão do painel de controle                                                              |                                                                         |                                    |

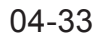

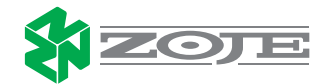

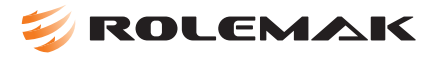

| 601                                                                                                    | Auto teste dos dispositivos de entrada                                                                                                    |                                                                                                    |                                                                                      |
|----------------------------------------------------------------------------------------------------|----------------------------------------------------------------------------------------------------|----------------------------------------------------------------------------------------------------|--------------------------------------------------------------------------------------|
|                                                                                                    | 1-10                                                                                                    | Pedal (controle da                                                                                                    |                                                                                      |
|                                                                                                    |                                                                                                    |                                                                                                    |                                                                                      |
|                                                                                                    |                                                                                                    | velocidade - 1,0,<br>±1.2)                                                                                                    |                                                                                      |
| 602                                                                                                    | Auto teste do sinal de entrada do pedal                                                                                                    | Ref X – Ref da                                                                                                    |                                                                                      |
|                                                                                                    |                                                                                                    | entrada X                                                                                                    |                                                                                      |
|                                                                                                    |                                                                                                    | Pof da ontrada                                                                                                    |                                                                                      |
|                                                                                                    |                                                                                                    |                                                                                                    |                                                                                      |
|                                                                                                    |                                                                                                    |                                                                                                    |                                                                                      |
|                                                                                                    |                                                                                                    | 1 colonóido do                                                                                                    |                                                                                      |
| 603                                                                                                    | Auto teste do sinal de saída 1 - 16                                                                                                    | regulador do tonção                                                                                                    |                                                                                      |
|                                                                                                    |                                                                                                    |                                                                                                    |                                                                                      |
|                                                                                                    |                                                                                                    | corte de linha                                                                                                    |                                                                                      |
|                                                                                                    |                                                                                                    |                                                                                                    |                                                                                      |
| 604                                                                                                    | Auto teste do motor Y                                                                                                    | SM2                                                                                                    |                                                                                      |
|                                                                                                    | Auto tosto do motor principal                                                                                                    | 51012                                                                                                    |                                                                                      |
| 605                                                                                                    | Configurar a volocidado o trabalhar com                                                                                                    |                                                                                                    |                                                                                      |
| 005                                                                                                    |                                                                                                    |                                                                                                    |                                                                                      |
|                                                                                                    |                                                                                                    | CLIT tosta corto                                                                                                    |                                                                                      |
| 606                                                                                                    | Seqüência do corte de linha maior ou                                                                                                    |                                                                                                    |                                                                                      |
| 000                                                                                                    | menor                                                                                                    | corte                                                                                                    |                                                                                      |
|                                                                                                    | RESET: resetar a máquina para                                                                                                    | COLE                                                                                                    |                                                                                      |
| 607                                                                                                    | narâmetros originais de fábrica                                                                                                    |                                                                                                    |                                                                                      |
|                                                                                                    | Aiuste do ponto 0 das coordenadas                                                                                                    |                                                                                                    |                                                                                      |
| 608                                                                                                    |                                                                                                    |                                                                                                    |                                                                                      |
|                                                                                                    | Está ligado ao parâmetro 23                                                                                                    |                                                                                                    |                                                                                      |
| 609                                                                                                    | posicionamento da coordenada X                                                                                                    |                                                                                                    |                                                                                      |
|                                                                                                    |                                                                                                    |                                                                                                    |                                                                                      |
| 610                                                                                                    | Está ligado ao parâmetro 24,                                                                                                    |                                                                                                    |                                                                                      |
| 010                                                                                                    | posicionamento da coordenada Y                                                                                                    |                                                                                                    |                                                                                      |
|                                                                                                    |                                                                                                    |                                                                                                    |                                                                                      |
| 611                                                                                                    | Determina quando apos o cone o                                                                                                    |                                                                                                    |                                                                                      |
| 011                                                                                                    |                                                                                                    |                                                                                                    |                                                                                      |
|                                                                                                    | Para acessar o grupo 700 é necessári                                                                                                    | o desligar a máquina                                                                                                    | nressionar a tecla                                                                   |
|                                                                                                    | menu e então ligá-la novamente. O dis                                                                                                    | play solicitará o PINC                                                                                                    | ODE, digite o valo                                                                   |
|                                                                                                    | 2000 através                                                                                                    | das teclas (+/-)                                                                                                    | ý <b>U</b>                                                                           |
|                                                                                                    | Esses parâmetros só devem ser                                                                                                    | alterados por pessoa                                                                                                    | s autorizadas                                                                        |
| 701                                                                                                    | Velocidade de partida do motor(p-quota)                                                                                                    | 1-50                                                                                                    | 10                                                                                   |
| 702                                                                                                    |                                                                                                    |                                                                                                    | 10                                                                                   |
|                                                                                                    | Velocidade de trabalho do motor(i-quota)                                                                                                    | 0 – 100                                                                                                    | 35                                                                                   |
| 703                                                                                                    | Velocidade de trabalho do motor(i-quota)<br>Posicionamento do moto (p-quota)                                                                                                    | 0 – 100<br>1 – 50                                                                                                    | 35<br>30                                                                             |
| 703<br>704                                                                                                    | Velocidade de trabalho do motor(i-quota)<br>Posicionamento do moto (p-quota)<br>Posicionamento de parada (d-quota)                                                                                                    | 0 – 100<br>1 – 50<br>1 – 100                                                                                                    | 35<br>30<br>25                                                                       |
| 703<br>704<br>705                                                                                                    | Velocidade de trabalho do motor(i-quota)<br>Posicionamento do moto (p-quota)<br>Posicionamento de parada (d-quota)<br>Tempo de posicionamento do motor                                                                                                    | $ \begin{array}{r} 0 - 100 \\ 1 - 50 \\ 1 - 100 \\ 0 - 100 \end{array} $                                                                                                    | 35<br>30<br>25<br>25                                                                 |
| 703<br>704<br>705                                                                                                    | Velocidade de trabalho do motor(i-quota)<br>Posicionamento do moto (p-quota)<br>Posicionamento de parada (d-quota)<br>Tempo de posicionamento do motor<br>Posicionamento da frenagem do motor                                                                                                    | $ \begin{array}{r} 0 - 100 \\ 1 - 50 \\ 1 - 100 \\ 0 - 100 \\ \end{array} $                                                                                                    | 35<br>30<br>25<br>25                                                                 |
| 703<br>704<br>705<br>706                                                                                                    | Velocidade de trabalho do motor(i-quota)<br>Posicionamento do moto (p-quota)<br>Posicionamento de parada (d-quota)<br>Tempo de posicionamento do motor<br>Posicionamento da frenagem do motor<br>(p-quota)                                                                                                    | 0 - 100<br>1 - 50<br>1 - 100<br>0 - 100<br>1 - 50                                                                                                    | 35<br>30<br>25<br>25<br>25                                                           |
| 703<br>704<br>705<br>706                                                                                                    | Velocidade de trabalho do motor(i-quota)         Posicionamento do moto (p-quota)         Posicionamento de parada (d-quota)         Tempo de posicionamento do motor         Posicionamento da frenagem do motor         (p-quota)         Posicionamento da frenagem do motor         (p-quota)                                                                                                    | 0 - 100<br>1 - 50<br>1 - 100<br>0 - 100<br>1 - 50                                                                                                    | 35<br>30<br>25<br>25<br>25<br>25                                                     |
| 703<br>704<br>705<br>706<br>707                                                                                                    | Velocidade de trabalho do motor(i-quota)         Posicionamento do moto (p-quota)         Posicionamento de parada (d-quota)         Tempo de posicionamento do motor         Posicionamento da frenagem do motor         (p-quota)         Posicionamento da frenagem do motor         (p-quota)         Posicionamento da frenagem do motor         (d-quota)                                                                                                    | $ \begin{array}{r} 0 - 100 \\ 1 - 50 \\ 1 - 100 \\ 0 - 100 \\ 1 - 50 \\ 1 - 50 \\ \end{array} $                                                                                                    | 35<br>30<br>25<br>25<br>25<br>25<br>15                                               |
| 703<br>704<br>705<br>706<br>707<br>708                                                                                                    | Velocidade de trabalho do motor(i-quota)         Posicionamento do moto (p-quota)         Posicionamento de parada (d-quota)         Tempo de posicionamento do motor         Posicionamento da frenagem do motor         (p-quota)         Posicionamento da frenagem do motor         (p-quota)         Posicionamento da frenagem do motor         (d-quota)         Frenagem máxima                                                                                               | $0 - 100 \\ 1 - 50 \\ 1 - 100 \\ 0 - 100 \\ 1 - 50 \\ 1 - 50 \\ 0 - 100 \\ 0 - 100$                       | 35<br>30<br>25<br>25<br>25<br>25<br>15                                               |
| 703           704           705           706           707           708           709                                                         | Velocidade de trabalho do motor(i-quota)         Posicionamento do moto (p-quota)         Posicionamento de parada (d-quota)         Tempo de posicionamento do motor         Posicionamento da frenagem do motor         (p-quota)         Posicionamento da frenagem do motor         (d-quota)         Posicionamento da frenagem do motor         (d-quota)         Frenagem máxima         Velocidade mínima                                                                     | $0 - 100 \\ 1 - 50 \\ 1 - 100 \\ 0 - 100 \\ 1 - 50 \\ 1 - 50 \\ 0 - 100 \\ 2 - 64$                                                                                                    | 35<br>30<br>25<br>25<br>25<br>25<br>15<br>5<br>2                                     |
| 703           704           705           706           707           708           709           710                                           | Velocidade de trabalho do motor(i-quota)         Posicionamento do moto (p-quota)         Posicionamento de parada (d-quota)         Tempo de posicionamento do motor         Posicionamento da frenagem do motor         (p-quota)         Posicionamento da frenagem do motor         (d-quota)         Posicionamento da frenagem do motor         (d-quota)         Frenagem máxima         Velocidade mínima         Velocidade máxima de costura                                | $0 - 100 \\ 1 - 50 \\ 1 - 100 \\ 0 - 100 \\ 1 - 50 \\ 1 - 50 \\ 0 - 100 \\ 2 - 64 \\ 1 - 35 \\ 0 - 35 \\ 0 - 100 \\ 0 - 35 \\ 0 - 35 \\ 0 - 3$ | 10<br>35<br>30<br>25<br>25<br>25<br>25<br>15<br>5<br>2<br>27                         |
| 703           704           705           706           707           708           709           710           711                             | Velocidade de trabalho do motor(i-quota)         Posicionamento do moto (p-quota)         Posicionamento de parada (d-quota)         Tempo de posicionamento do motor         Posicionamento da frenagem do motor         (p-quota)         Posicionamento da frenagem do motor         (d-quota)         Frenagem máxima         Velocidade mínima         Velocidade máxima de costura                                                                                              | $\begin{array}{r} 0 - 100 \\ 1 - 50 \\ 1 - 100 \\ 0 - 100 \\ 1 - 50 \\ 1 - 50 \\ 0 - 100 \\ 2 - 64 \\ 1 - 35 \\ 1 - 35 \\ 1 - 35 \end{array}$                                                                                                    | 10<br>35<br>30<br>25<br>25<br>25<br>25<br>15<br>5<br>2<br>27<br>27<br>27             |
| 703           704           705           706           707           708           709           710           711           712               | Velocidade de trabalho do motor(i-quota)         Posicionamento do moto (p-quota)         Posicionamento de parada (d-quota)         Tempo de posicionamento do motor         Posicionamento da frenagem do motor         (p-quota)         Posicionamento da frenagem do motor         (d-quota)         Frenagem máxima         Velocidade mínima         Velocidade máxima do motor         Velocidade máxima do motor                                                             | $\begin{array}{r} 0 - 100 \\ 1 - 50 \\ 1 - 100 \\ 0 - 100 \\ 1 - 50 \\ 1 - 50 \\ 0 - 100 \\ 2 - 64 \\ 1 - 35 \\ 1 - 35 \\ 1 - 35 \\ 2 - 40 \end{array}$                                                                                                    | 35<br>30<br>25<br>25<br>25<br>25<br>15<br>5<br>2<br>27<br>27<br>27<br>27             |
| 703           704           705           706           707           708           709           710           711           712           713 | Velocidade de trabalho do motor(i-quota)         Posicionamento do moto (p-quota)         Posicionamento de parada (d-quota)         Tempo de posicionamento do motor         Posicionamento da frenagem do motor         (p-quota)         Posicionamento da frenagem do motor         (d-quota)         Frenagem máxima         Velocidade mínima         Velocidade máxima de costura         Velocidade máxima do motor         Velocidade máxima do motor         Posicionamento | $\begin{array}{r} 0 - 100 \\ 1 - 50 \\ 1 - 100 \\ 0 - 100 \\ 1 - 50 \\ 1 - 50 \\ 0 - 100 \\ 2 - 64 \\ 1 - 35 \\ 1 - 35 \\ 2 - 40 \\ 1 - 50 \end{array}$                                                                                                    | 35<br>30<br>25<br>25<br>25<br>25<br>15<br>5<br>2<br>27<br>27<br>27<br>27<br>30<br>25 |

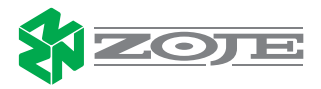

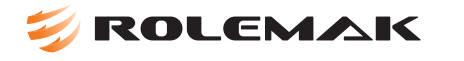

| Grupo | Parâmetro | Descrição                                                                  | Escala                                          | Valor original  |
|-------|-----------|----------------------------------------------------------------------------|-------------------------------------------------|-----------------|
|       | 714       | Rampa de frenagem                                                          | 1 – 50                                          | 30              |
|       | 715       | Referência de posição para costura pesada                                  | 1 – 127                                         | 38              |
| ľ     | 716       | Tempo de saída                                                             | 0 – 255                                         | 40              |
|       | 717       | Início da corrente do motor                                                | 3 – 10                                          | 6               |
|       | 718       | Filtro de anti-vibração                                                    | 1 – 10                                          | 3               |
|       | 719       | Rotação lógica                                                             | 0 – 255                                         | 255             |
|       | 720       | Parada fora de posição para tecido<br>pesado                               | 0 - 127                                         | 64              |
| 700   | 721       | Configuração de alto nível do motor                                        | 0 – 255                                         | 1               |
|       | 722       | Não usa                                                                    |                                                 | 0               |
|       | 723       | Não usa                                                                    |                                                 | 0               |
|       | 724       | Não usa                                                                    |                                                 | 0               |
|       | 725       | Não usa                                                                    |                                                 | 0               |
|       | 726       | Não usa                                                                    |                                                 | 0               |
|       | 727       | Não usa                                                                    |                                                 | 0               |
|       | 728       | Não usa                                                                    |                                                 | 0               |
|       | 729       | Não usa                                                                    |                                                 | 0               |
|       | 730       | Não usa                                                                    |                                                 | 0               |
|       | Função p  | para costuras programadas, P1 a P8, C1 a<br>mudança de parâmetros dos grup | C3. Utilizados tambéi<br>oos 000, 100, 600, 800 | n para bloquear |
|       | 801       | Acesso direto as funções do grupo 000                                      | ON-OFF                                          | ON              |
|       | 802       | Acesso direto as funções do grupo 100                                      | ON-OFF                                          | ON              |
|       | 807       | Acesso direto as funções do grupo 600                                      | ON-OFF                                          | OFF             |
| 800   | 808       | Acesso direto as funções do grupo 700                                      | ON-OFF                                          | OFF             |
|       | 809       | Acesso direto as funções do grupo 800                                      | ON-OFF                                          | OFF             |
|       | 810       | Acesso direto a teclas "P"<br>"P1-P8" e "C1-C3"                            | ON-OFF                                          | ON              |
|       | 811       | Código de acesso, podendo ser alterado<br>o valor                          |                                                 | 1900            |

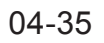

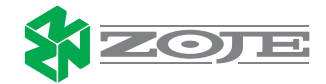

**FOLEMAK** 

# **45-MENSAGENS DE ERRO**

| ERROR: 1 -   | Baixa alimentação.                                                                |
|--------------|-----------------------------------------------------------------------------------|
| ERROR: 2 -   | Tensão de alimentação alta.                                                       |
| ERROR: 3 -   | Código digitado errado.                                                           |
| ERROR: 4 -   | Falha na proteção.                                                                |
| ERROR: 5 -   | Operação inválida.                                                                |
| ERROR: 6 -   | Instrução erradas.                                                                |
| ERROR: 7 -   | Mau contato nas conexões.                                                         |
| ERROR: 8 -   | Erro de NMI do processador.                                                       |
| ERROR: 10 -  | Mau contato na conexão do cabeçote.                                               |
| ERROR: 11 -  | Não tem desenho.                                                                  |
| ERROR: 12 -  | Erro na checagem da área de trabalho.                                             |
| ERROR: 13 -  | Máquina (cabeçote) inválida.                                                      |
| ERROR: 14 -  | Informação inválida.                                                              |
| ERROR: 30 -  | Erro do sinal do motor.                                                           |
| ERROR: 31 -  | Erro no painel de controle.                                                       |
| ERROR: 50 -  | Erro no painel de controle.                                                       |
| ERROR: 51 -  | Classe da máquina incorreta.                                                      |
| ERROR: 101 - | - Erro na voltagem.                                                               |
| ERROR: 102 - | - Erro de inicialização.                                                          |
| ERROR: 103 - | - Saída abaixo de 24V – Saída avariada.                                           |
| ERROR: 201 - | - Erro de parada do motor, motor fora de posição.                                 |
| ERROR: 202   | - Desenho muito grande.                                                           |
| ERROR: 203   | - Erro de comunicação com motor.                                                  |
| ERROR: 204   | - Função bloqueada.                                                               |
| ERROR: 205   | - Posicionamento Bloqueado.                                                       |
| ERROR: 206   | - Erro no NIS (para tecido mais pesado).                                          |
| ERROR: 207   | - Erro na rampa de aceleração.                                                    |
| ERROR: 208   | - Ponto zero não encontrado.                                                      |
| ERROR: 209   | - Função de costura bloqueada.                                                    |
| ERROR: 210 - | - Erro na função do enchedor de bobina.                                           |
| ERROR: 211 - | - Ponto muito largo.                                                              |
| ERROR: 301 - | - Calcador não sobe totalmente.                                                   |
| ERROR: 302   | - Calcador não desce totalmente.                                                  |
| ERROR: 303   | - Calcador não sobe, bloqueado pela altura da barra de agulha (fora de posição).  |
| ERROR: 304   | - Calcador não desce, bloqueado pela altura da barra de agulha (fora de posição). |
| ERROR: 305   | - Limpador bloqueado pela barra de agulha (fora de posição).                      |
| ERROR: 401   | - Erro do motor.                                                                  |
| ERROR: 402   | - Erro de transferência de sinal para o motor.                                    |
| ERROR: 403   | - Desenho selecionado está bloqueado.                                             |
| ERROR: 404   | - Programa Bloqueado.                                                             |
|              |                                                                                   |
|              |                                                                                   |

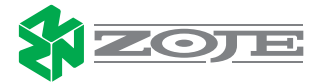

# 芺 ROLEMAK

ERROR: 405 - Programa não existente. ERROR: 406 - Erro no NIS (para tecido mais pesado). ERROR: 407 - Ponto zero inválido. ERROR: 408 - Máquina fora da posição inicial. ERROR: 409 - Ponto zero não encontrado.

### 46-ERROS NO MOTOR DURANTE SUA OPERAÇÃO

- 1 Excedeu tempo.
- 9 Posição não alcançada.
- 34 Parada em pouco espaço, parada curta.
- 35 Erro de comunicação.
- 36 Inicialização não completada.
- 66 Curto-circuito.
- 69 Nenhum incremento.
- 70 Motor travado.
- 71 Sem conector de incremento.
- 73 Motor interrompido durante operação.
- 75 Controlador travado.
- 170 Transmissão inválida.
- 171 Marca zero inválida.
- 175 Erro de início de costura.
- 222 Monitoração do intervalo de parada.

# **47-OTE-ERROS**

- 1 Erro de leitura.
- 2 Erro de escrita.
- 3 EPROM lotada, memória máxima.
- 4 Sem EEPROM
- 5 Tamanho inválido.
- 6 Endereçamento inválido.
- 7 Sobre carga de endereço.
- 8 Checksum falhou.
- 9 Serial nr. Modificado.

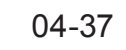

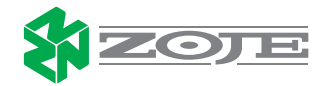